## Banner Student Selective Admissions Training Workbook

Release 8.0 - April 2008 Updated 6/2/2008

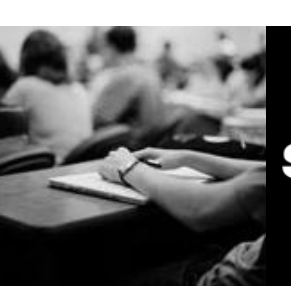

SUNGARD HIGHER EDUCATION

What can we help you achieve?

SunGard Higher Education 4 Country View Road Malvern, Pennsylvania 19355 United States of America (800) 522 - 4827

Customer Support Center website http://connect.sungardhe.com

Distribution Services e-mail address distserv@sungardhe.com

#### Other services

In preparing and providing this publication, SunGard Higher Education is not rendering legal, accounting, or other similar professional services. SunGard Higher Education makes no claims that an institution's use of this publication or the software for which it is provided will insure compliance with applicable federal or state laws, rules, or regulations. Each organization should seek legal, accounting and other similar professional services from competent providers of the organization's own choosing.

#### Trademark

Without limitation, SunGard, the SunGard logo, Banner, Campus Pipeline, Luminis, PowerCAMPUS, Matrix, and Plus are trademarks or registered trademarks of SunGard Data Systems Inc. or its subsidiaries in the U.S. and other countries. Third-party names and marks referenced herein are trademarks or registered trademarks of their respective owners.

#### Revision History Log

| Publication Date | Summary                                 |
|------------------|-----------------------------------------|
| April 2008       | New version that supports 8.0 software. |

#### Notice of rights

Copyright © SunGard Higher Education 2005-8. This document is proprietary and confidential information of SunGard Higher Education Inc. and is not to be copied, reproduced, lent, displayed or distributed, nor used for any purpose other than that for which it is specifically provided without the express written permission of SunGard Higher Education Inc.

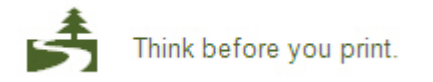

# Table of Contents

| Introduction                                                         | <b>6</b>  |
|----------------------------------------------------------------------|-----------|
| Process Introduction                                                 | 9         |
| Communication Load Introduction                                      | 10        |
| Communication Load Set Up                                            | <b>12</b> |
| Process Submission Controls                                          | 14        |
| Letter Code Validation Table                                         | 15        |
| Initials Code Validation Table                                       | 16        |
| Material Code Validation Table                                       | 17        |
| Student Mail                                                         | 18        |
| Communication Load Day-to-Day Operations.                            | <b>19</b> |
| Communication Load Day-to-Day Operations Overview                    | 20        |
| Communication Load Day-to-Day Operations Process Introduction        | 21        |
| Running the Communication Load Process                               | 22        |
| Running the Communication Removal Process                            | 26        |
| Self Check                                                           | 29        |
| Answer Key for Self Check                                            | 30        |
| Secondary School Tracking Introduction                               | <b>31</b> |
| Secondary School Tracking Process Introduction                       | 32        |
| Secondary School Tracking Set Up                                     | <b>34</b> |
| Rules Forms That Control Selective Admissions                        | 35        |
| Source/Background Institution Geographic Form                        | 36        |
| Admissions Application Form                                          | 37        |
| Admissions Decisions Form                                            | 38        |
| High School Information Form                                         | 39        |
| Prior College Information Form                                       | 40        |
| Recruit/Prospect Information Form                                    | 41        |
| Source/Background Institution Code Validation Form                   | 42        |
| Secondary School Tracking Day-to-Day Operations                      | <b>43</b> |
| Secondary School Tracking Day-to-Day Operations Overview             | 44        |
| Secondary School Tracking Day-to-Day Operations Process Introduction | 45        |
| Viewing High School Information                                      | 46        |
| Running the High School Information Summary Report                   | 49        |
| Viewing Prior College Information                                    | 52        |
| Running the Prior College Information Summary Report                 | 55        |
| Self Check                                                           | 58        |
| Answer Key for Self Check                                            | 59        |
| Admissions Rating/Administrator Roles Introduction                   | <b>60</b> |
| Admissions Rating/Administrator Roles Overview                       | 61        |
| Admissions Rating/Administrator Roles Set Up                         | <b>63</b> |
| Rule and Validation Forms That Control Selective Admissions          | 64        |
| Admissions Rating Type Validation                                    | 65        |

| Administrative Role Code Validation Form                                         | 66           |
|----------------------------------------------------------------------------------|--------------|
| Administrator Role Rules Form                                                    | 67           |
| Administrator's Assignments Form                                                 | 68           |
| Admissions Rating Table                                                          | 69           |
| Admissions Factor Code Validation                                                | 70           |
| Admissions Rating Factor Rules                                                   | 71           |
| Admissions Rating Formula Definition                                             | 72           |
| Assigning Rating Codes                                                           | 73           |
| Entering Role Codes                                                              | 75           |
| Defining Rating Codes                                                            | 78           |
| Creating User-Defined Admissions Ratings                                         | 81           |
| Admissions Rating/Administrator Roles Day-to-Day Operations                      | <b>87</b>    |
| Admissions Rating/Administrator Roles Day-to-Day Operations Process Introduction | 88           |
| Entering Multiple Ratings per ID                                                 | 89           |
| Grouping Applications and Entering Decisions                                     | 91           |
| Reviewing Rating Types and Ratings for an ID                                     | 94           |
| Viewing All Applications for a Specific Date                                     | 96           |
| Calculating Admissions Ratings                                                   | 100          |
| Self Check                                                                       | 103          |
| Answer Key for Self Check                                                        | 104          |
| Regionalization Introduction                                                     | . <b>105</b> |
| Regionalization Process Introduction                                             | 106          |
| Regionalization Set Up                                                           | . <b>108</b> |
| Rule and Validation Forms That Control Regionalization                           | 109          |
| Geographic Regions/Divisions by ID                                               | 111          |
| Source/Background Institution Geographic                                         | 112          |
| Administrator Role Rules                                                         | 113          |
| Administrator Assignments                                                        | 114          |
| Administrator Role                                                               | 115          |
| Enrollment Planning Service Rules                                                | 116          |
| Geographic Region Rules                                                          | 117          |
| Administrator Assignment Data Element Validation Form                            | 118          |
| Enrollment Planning Service Code Validation Form                                 | 119          |
| Geographic Region Division Codes Validation Form                                 | 120          |
| Geographic Region Codes Validation Form                                          | 121          |
| Defining Data Elements                                                           | 122          |
| Defining Rules for Different Administrators                                      | 124          |
| Entering Enrollment Planning Service Market Codes                                | 127          |
| Setting Up Rules for EPS Codes                                                   | 129          |
| Regionalization Day-to-Day Operations                                            | . <b>131</b> |
| Regionalization Day-to-Day Operations Process Introduction                       | 132          |
| Assigning a Recruit/Applicant/Student to an Administrator                        | 133          |
| Displaying Administrative Roles                                                  | 135          |
| Assigning Geographic Regions to an ID                                            | 137          |
| Assigning Administrators to Recruit and Applicant Records                        | 139          |
| Assigning Regions to Individuals                                                 | 141          |
| Assigning Regions to High Schools                                                | 144          |
| Self Check                                                                       | 146          |
| Answer Key for Self Check                                                        | 147          |

| Appendix      | 148 |
|---------------|-----|
| Forms Job Aid | 149 |
| Terminology   | 154 |

## Introduction

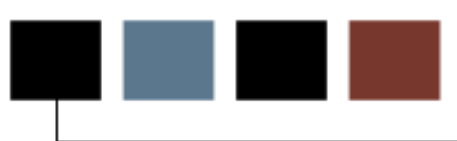

#### Course goal

The goal of this workbook is to provide you with the knowledge and practice to accurately set up and run the various Selective Admission processes.

The workbook is divided into these units:

- Communication Load
- Secondary School Tracking
- Admissions Rating/Administrator Roles
- Regionalization

Note: Tape Load Processing is covered in a separate workbook.

#### **Course objectives**

In this course you will learn how to

- identify and describe all Banner forms and processes that will be affected by the communication load and removal processes, the secondary school tracking views and reports, the admissions rating and batch entry processes and/or the regionalization process
- create the rules and set parameters used to run the communication load and removal processes, the secondary school tracking processes, admissions rating and batch entry processes and/or the regionalization data processes.

- Operate the Communication Load and Removal processes
  - create the rules and set parameters used to process the communication load data
  - run the Communication Load process
  - run the Communication Removal process.
- Operate the Secondary School Tracking processes
  - o view high school and prior college statistical information
  - run enrollment summary counts and rate reports based on high school and prior college data
- Operate the Admissions Rating/Administrator Roles processes
  - o assign rating codes
  - o enter multiple ratings per ID
  - o group applications and enter decisions
  - o review rating types and ratings for an ID
  - view all applications for a specific date.
  - o assign a student to an administrator
  - o display administrative roles
- Operate the Regionalization processes
  - o assign geographic regions to an ID
  - o assign administrators to recruit and applicant records
  - o assign regions to individuals and to high schools

#### Intended audience

Admissions, and/or Recruiting Office Staff

#### **Prerequisites**

To complete this course, you should have

- completed the Education Practices computer-based training (CBT) tutorial *Banner 8 Fundamentals*, or have equivalent experience navigating in the Banner system
- administrative rights to create and perform the necessary set up in Banner, such as the rules and validation codes in Banner needed for the Student Selective Admissions module
- completed the General Person Training Workbook
- completed the Recruiting and/or Admissions training workbooks.

### **Process Introduction**

#### About the process

This course is intended to teach the participant about the Selective Admissions module, which facilitates the submission of reports and processes throughout Banner.

#### Flow diagram

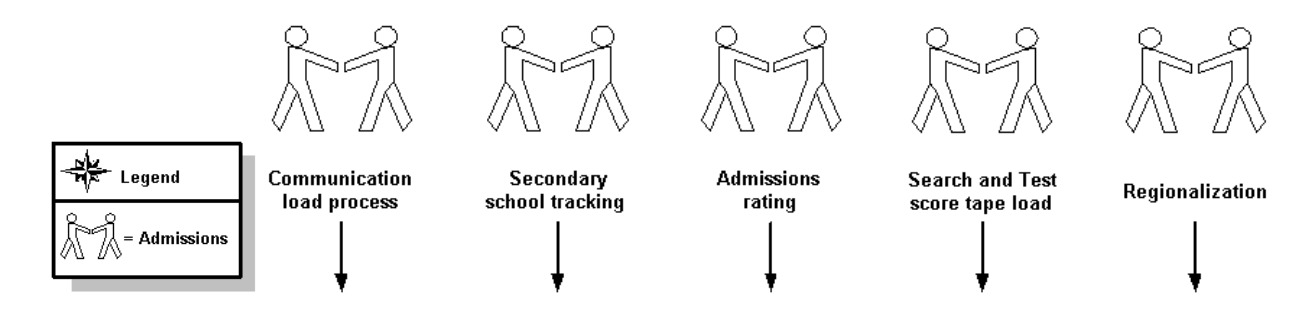

## **Communication Load Introduction**

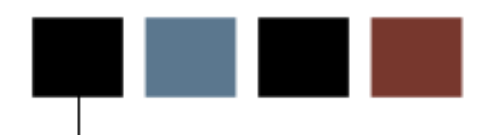

#### **Section goal**

The Admissions and/or Recruiting offices will utilize the Communication Load process for tracking in Banner various mailings sent to prospective students that take place outside the realm of Banner's communication plan processing and/or letter generation.

#### **Flow diagram**

This diagram highlights where the Communication Load and/or Removal process occurs within the overall Student process.

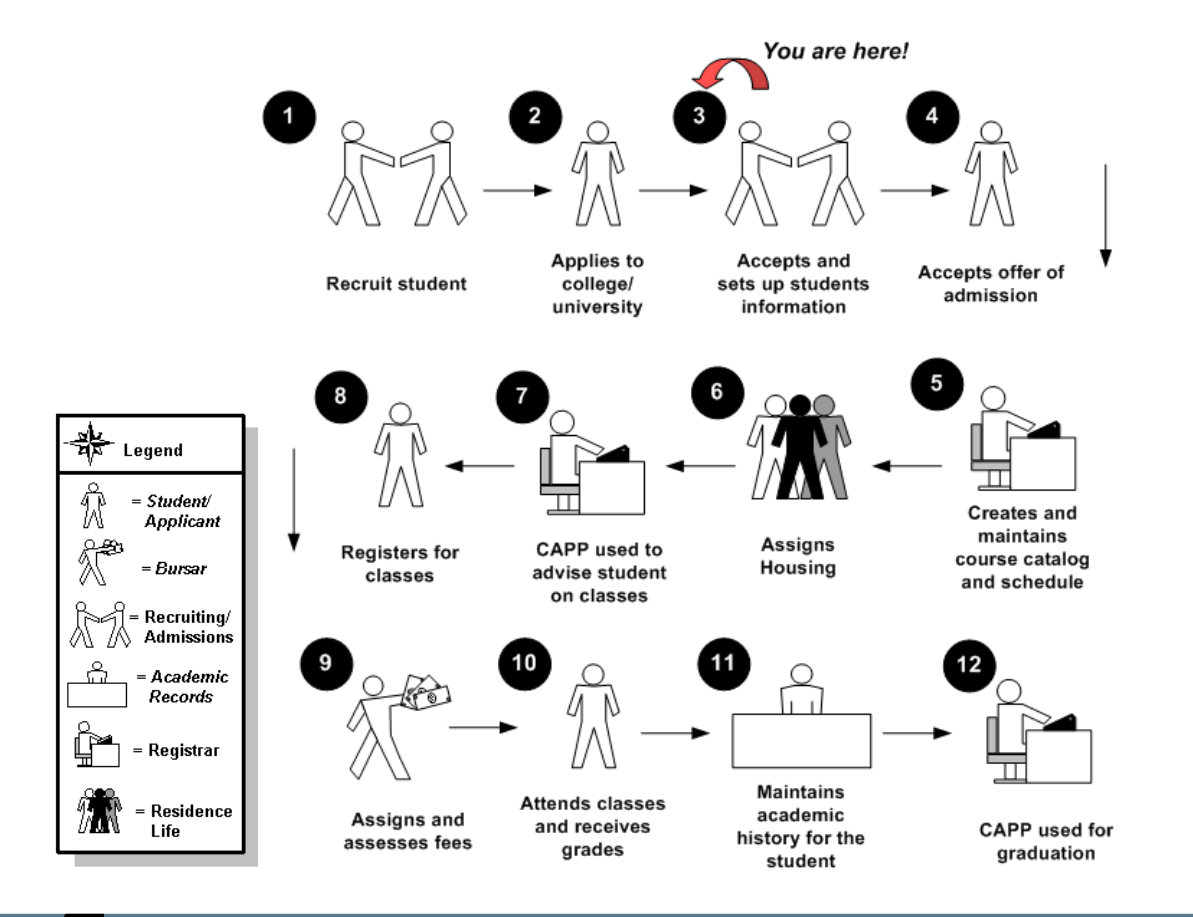

#### About the process

- Rule and validation forms are set up on the Banner system. Unless a new code is required, this step is only performed once.
- The person/employee will view, save, and print online output.
- Parameters validation criteria will be defined.

Note: This process is shared with the Human Resources and Financial Aid systems.

# **Communication Load Set Up**

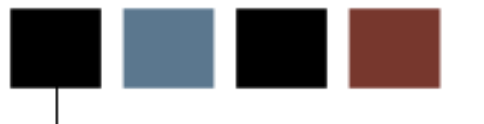

#### **Section goal**

The purpose of this section is to outline the setup process and detail the procedures to set up your Banner system to run the Communication Load and Removal Processes.

#### **Objectives**

At the end of this section, you will be able to identify and describe all Banner forms and processes that will be affected by the communication load and removal processes.

#### In this section

Before running the Communication Load (or Removal) process, there are several forms and rules that need to be verified, set or created.

Some of these forms may be previously established through other modules. Review these forms to see how they relate to the Communication Load and/or Communication Removal processes.

| Form Description               | Banner Name |
|--------------------------------|-------------|
| Process Submission Controls    | GJAPCTL     |
| Letter Code Validation Table   | GTVLETR     |
| Initials Code Validation Table | STVINIT     |
| Material Code Validation Table | STVMATI     |
|                                | STVIMATE    |
| Student Mail                   | SUAMAIL     |

Process Submission Controls (GJAPCTL)

| Process Submission Controls GJAPCTL 8.0 (UDCS Process:                                                                                                    | SysT) 2000000000000000000000000000000000000 | ×××                 |
|----------------------------------------------------------------------------------------------------|---------------------------------------------|---------------------|
| Printer Control<br>Printer:                                                                                                    | Special Print:                              | Lines: Submit Time: |
| Parameter Values Number Parameters  Parameters  Parameters  Parameters  Parameters  Parameters  Parameters Parameters Par |                                             | Values              |
| Submission Save Parameter Set as Name:                                                                                                    | Description:                                | ਂ Hold 💿 Submit     |

Letter Code Validation Table (GTVLETR)

| etter Code Validation( | GTVLETR 8.0 (UDCSysT) 00000000000 | *************       |                       |               |             |
|------------------------|-----------------------------------|---------------------|-----------------------|---------------|-------------|
| Letter Code            | Description                       | Allow<br>Duplicates | Alternate Letter Code | Print Command | Activity Da |
| 2005_AF_SOLIC          | 2005 Annual Fund Solicitation     |                     |                       |               | 06-OCT-200  |
| 2ND_FOLLOW_UP          | Second Follow-up Letter           |                     |                       |               | 22-NOV-200  |
| ACT_LIST               | Activity List                     |                     |                       |               | 10-OCT-200  |
| ACT_SEARCH_TAPE        | ACT Search Tape Letter w/Card     |                     |                       |               | 23-AUG-199  |
| ADMIT_DECISION         | Admissions Decision Letter        |                     |                       |               | 25-FEB-1998 |
| ADM_2ND_ACKN           | 2nd App Acknowledgement           |                     |                       |               | 06-DEC-200  |
| ADM_ACKNOWLEDG         | Admissions Acknowlwdgement Ltr    |                     |                       |               | 16-OCT-200  |
| ADM_APPL_ACKN          | Admissions Application Ackn       |                     |                       |               | 23-MAY-199  |
| ADM_CHKL               | Admissions Checklist Letter       |                     |                       |               | 17-MAY-199  |
| ADM_CHKLTEST           | Testing CHKL variable             |                     |                       |               | 22-MAY-200  |
| ADM_COUNSELOR          | Intro to Admission Counselor      |                     |                       |               | 09-NOV-200  |
| ADM_FA_INTEREST        | Financial Aid Interest Letter     |                     |                       |               | 23-MAY-199  |
| ADM_INT_1              | Admissions Interview 1 Letter     |                     |                       |               | 23-MAY-199  |
| ADM_LABEL              | Admissions Label                  |                     |                       |               | 10-MAR-200  |
| ADM_RES_OFFER          | Research Offer Letter             |                     |                       |               | 06-APR-200  |
| ADM_RES_REJECT         | Research Rejection Letter         |                     |                       |               | 06-APR-200  |
| ADV_APPT               | Advising Appointment              |                     |                       |               | 21-SEP-2005 |
| AD_ACK_GIFTS           | Gift Acknowledgement Letter       |                     |                       |               | 10-MAY-199  |
| AD_ACK_SPECIAL         | Acknowledgement of Special Gif    |                     | AD_ACK_TWO            |               | 10-MAY-199  |
| AD_ACK_TWO             | Second Special Ackn of Gifts      |                     |                       |               | 10-MAY-199  |
| AD_QUIK_RECPT          | Quick On line Gift Receipt        |                     |                       |               | 10-MAY-199  |
| AFDM01                 | Annual 1st Direct Mail Solicit    |                     |                       |               | 27-FEB-2003 |

Initials Code Validation Table (STVINIT)

| nitials                                                                                                   | Full Name                                  |                 | Activity Date |
|----------------------------------------------------------------------------------------------------|--------------------------------------------|-----------------|---------------|
| ASK Andy Kearney                                                                                          |                                            |                 | 23-JUN-2003   |
| Email Address:                                                                                            | akearney@sct.com                           |                 |               |
| itle Lines One and Two:                                                                                   | Director of Admissions                     |                 |               |
|                                                                                                    |                                            |                 |               |
| CJ Counselor Jones                                                                                        | ;                                          |                 | 23-AUG-1999   |
| Email Address:                                                                                            |                                            |                 |               |
| Title Lines One and Two:                                                                                  | Counselor Jones                            | XYZ High School |               |
|                                                                                                    | •                                          |                 |               |
|                                                                                                    |                                            |                 | 24-AUG-2005   |
| CVB Colleen Bradley                                                                                       |                                            |                 |               |
| CVB Colleen Bradley Email Address:                                                                        | cbradley@sct.com                           |                 |               |
| CVB Colleen Bradley<br>Email Address:<br>Title Lines One and Two:                                         | cbradley@sct.com<br>Director of Admissions |                 |               |
| CVB Colleen Bradley<br>Email Address:<br>Title Lines One and Two:                                         | cbradley@sct.com<br>Director of Admissions |                 |               |
| CVB Colleen Bradley<br>Email Address:<br>Title Lines One and Two:                                         | cbradley@sct.com<br>Director of Admissions |                 | 07-APR-1987   |
| CVB Colleen Bradley<br>Email Address:<br>Title Lines One and Two:<br>JJK0 Julia Kershaw<br>Email Address: | cbradley@sct.com<br>Director of Admissions |                 | 07-APR-1987   |

Material Code Validation Table (STVMATL)

| Code | Description                    | Activity Date |
|------|--------------------------------|---------------|
| 1    | Career Options Brochure        | 14-0CT-2003   |
| 2    | Online Course Guidebook        | 14-OCT-2003   |
| 2ND  | Second Follow-up               | 22-NOV-2006   |
| A1   | Email Applic. Acknowledgement  | 16-JUL-2003   |
| A2   | Email MIL                      | 12-DEC-2006   |
| AAA  | Advisor follow up              | 11-SEP-2007   |
| ACTS | ACT Search Tape Letter w/ Card | 23-AUG-1999   |
| ADAA | Admissions App Ackn Letter     | 23-MAY-1995   |
| ADAI | Athletic Interest - Admissions | 17-MAY-1995   |
| ADI1 | Interview One Follow-up Letter | 23-MAY-1995   |
| ADMI | Admissions Decision Letter     | 25-FEB-1998   |
| ADMR | Admission Refusal              | 18-NOV-2007   |
| ADPK | Admissions Packet              | 17-MAY-1995   |
| ADVL | Degree advising letter         | 17-DEC-2002   |
| APP  | PG Admissions Application      | 05-APR-2005   |
| ВАН  | History Brochure               | 13-NOV-2007   |
| BASE | Baseball Brochure              | 01-FEB-1999   |
| всом | Commerce Brochure              | 13-NOV-2007   |
| BF   | Admissions Mailing Label       | 10-MAR-2006   |
| BMS  | Orchestra Brochure             | 16-JUL-2003   |
| BUSL | Business Admissions Letter     | 01-FEB-1999   |
| С    | Diploma/Certificates for C.Ed. | 24-APR-2002   |
| CATA | Course Catalog                 | 31-DEC-1997   |

# Student Mail

#### **Banner form**

Student Mail Form (SUAMAIL)

| 🙀 Student Mail SUAMAIL 8.0 (UDCSysT) 📯 |                       | <ul> <li>2. 3000000000000000000000000000000000000</li></ul> |
|----------------------------------------|-----------------------|-------------------------------------------------------------|
| ID: N00011236 Davis, John              |                       |                                                             |
| Student Mail                           |                       |                                                             |
| System: S Term: FALL07                 | Module:               | Admin ID:                                                   |
| Material: ADAA 💌                       | Letter: ADM_APPL_ACKN |                                                             |
| Initiated Date: 20-NOV-2007 🛄          | Print Date:           | Source: None 🔻 Initials:                                    |
| Quantity: Wait Days:                   | Plan:                 | User: Idavis Originator:                                    |
| System: Term: 💌                        | Module:               | Admin ID:                                                   |
| Initiated Date:                        | Print Date:           | Source:                                                     |
| Quantity: Wait Days:                   | Plan:                 | User: Originator:                                           |
| System: Term: 💌<br>Material:           | Module:               | Admin ID:                                                   |
| Initiated Date: 📃 🗐                    | Print Date:           | Source: 🔽 Initials: 🔍 🛡                                     |
| Quantity: Wait Days:                   | Plan:                 | User: Originator:                                           |
| System: Term: 💌<br>Material:           | Module:               | Admin ID:                                                   |
| Initiated Date: 📃 🔳                    | Print Date:           | Source: 🔄 🔽 Initials: 💽 💌                                   |
| Quantity: Wait Days:                   | Plan:                 | User: Originator:                                           |
|                                        |                       |                                                             |

# Communication Load Day-to-Day Operations

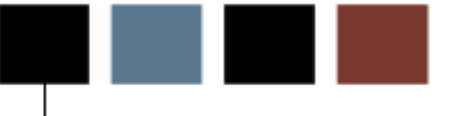

## **Communication Load Day-to-Day Operations Overview**

#### **Section goal**

The purpose of this section is to explain the day-to-day or operational procedures to handle the Communication Load Process and the Communication Removal Process at your institution.

#### **Objectives**

In this section you will learn how to

- create the rules and set parameters used to process the communication load data
- run the Communication Load process
- run the Communication Removal process.

### Communication Load Day-to-Day Operations Process Introduction

#### Introduction

The admissions office is responsible for guiding a student through the admissions process, from application to admission. The Communication Load Process is used to insert records into the GURMAIL table for tracking mailings sent to recruits and applicants.

#### What happens

The stages of the process are described in this table.

| Stade                        | Description                             |  |  |  |
|------------------------------|-----------------------------------------|--|--|--|
| Stage                        | Description                             |  |  |  |
| Admissions/Recruiting Office |                                         |  |  |  |
|                              |                                         |  |  |  |
| 1                            | Creates Recruit and/or Applicant Record |  |  |  |
| 2                            | Dessives Flat file                      |  |  |  |
|                              |                                         |  |  |  |
| 3                            | Loads data                              |  |  |  |
| 4                            | Generates letters                       |  |  |  |
|                              | Recruit and/or Applicant                |  |  |  |
| 1                            | Receives letters and/or materials       |  |  |  |
|                              | Admissions/Recruiting Office            |  |  |  |
|                              |                                         |  |  |  |
| 1                            | Purges the data                         |  |  |  |

#### **Purpose**

The Communication Load Process (SURLOAD) is used to insert records into GURMAIL using a flat file of PIDMs as input. The process inserts a record with a minimum of PIDM, system indicator, and activity date. The process also provides you with the option of inserting additional data elements into the GURMAIL record via the input parameters (e.g., letter code, material code, initials). In addition, the Communication Removal Process (SURDELT) is used to purge records from GURMAIL based on certain input parameters.

SURLOAD allows schools to track any mailings to students that take place outside the realm of communication plan processing and/or letter generation using the Student Mail Form (SUAMAIL).

#### **Communication load process overview**

This process takes a flat file of PIDMs as input and inserts new records into the GURMAIL table. This process can be run from either job submission (GJAPCTL) or the host.

The process first determines whether any of the PIDMs in the input file are invalid Banner PIDMs (i.e., they don't exist in SPRIDEN). If a PIDM does not currently exist in Banner, that record is bypassed and noted in the audit log file. The PIDM, system indicator (e.g., S = Student, H = Human Resources, R = Financial Aid), and activity date (the date the file of PIDMs is loaded into GURMAIL) are all required. In addition, the process sets the **User** field on GURMAIL to SURLOAD for all records loaded via this process.

#### Log file

A log file is created that identifies each record loaded into GURMAIL, as well as indicating those records that were not loaded and why (e.g., no PIDM exists in Banner, duplicate letter). The log file also includes a count of how many records were actually loaded into GURMAIL. In addition, the log file displays all of the input parameters to the SURLOAD process and the system date. The following fields will be displayed for each record in the log file.

- ID
- Name
- System Indicator
- Comment (indicating why a record was not loaded into GURMAIL)

#### **Banner process**

| 🙀 Process S                                                             | Submission Controls GJAPCTL 8.0 (UDCSysT) 20000000000000 | $\leq \times$       |  |  |
|-------------------------------------------------------------------------|----------------------------------------------------------|---------------------|--|--|
| Process:                                                                | SURLOAD Communication Load                               | Parameter Set:      |  |  |
| Printer                                                                 | - Control                                                |                     |  |  |
| Printer:                                                                | Special Print:                                           | Lines: Submit Time: |  |  |
| Param<br>Number                                                         | eter Values<br>Parameters                                | Values              |  |  |
| 01                                                                      | File                                                     |                     |  |  |
| 02                                                                      | System Indicator                                         |                     |  |  |
| 03                                                                      | Term Code                                                |                     |  |  |
| 04                                                                      | Letter Code                                              |                     |  |  |
| 05                                                                      | Module Code                                              |                     |  |  |
| 06                                                                      | Material Code                                            |                     |  |  |
| 07                                                                      | Date Printed                                             |                     |  |  |
| 08                                                                      | Initials                                                 |                     |  |  |
| LENGTH: 30 TYPE: Character O/R: Required M/S: Single<br>Enter file name |                                                          |                     |  |  |
| Submis                                                                  | asion<br>Parameter Set as Name: Description:             | O Hold 🔍 Submit     |  |  |

#### **Steps**

Follow these steps to complete the process.

- 1. Access the Communication Load Process (SURLOAD).
- 2. Perform a **Next Block** function.
- 3. Click the down arrow next to the **Printer** field to view the List of Values.
- 4. Select an appropriate printer.

Note: Normally, this value is set to DATABASE.

- 5. Click OK.
- 6. Perform a **Next Block** function to navigate to the Parameters Values block.
- 7. Enter these parameters.

Note: Use the Parameter Definition Form (GJAPDEF) to change any of the optional fields to required fields at your institution.

| Parameter           | Value                                                                                                    |
|---------------------|----------------------------------------------------------------------------------------------------|
| File                | As indicated by the instructor<br>Example: /temp/pidms.dat)                                                                                                    |
| System<br>Indicator | Enter S (Student).                                                                                                    |
| Term Code           | Term code to be displayed on the Student Mail Form (SUAMAIL) or to be used to populate the GURMAIL table, values from STVTERM                                                                |
| Letter Code         | Letter code to be displayed on the Student Mail Form<br>(SUAMAIL) or to be used to populate the GURMAIL<br>table, values from GTVLETR                                                        |
| Module Code         | Valid values: <i>R</i> Recruiting, <i>A</i> Admissions, <i>G</i> General Student; module code to be displayed on the Student Mail Form (SUAMAIL) or to be used to populate the GURMAIL table |
| Material Code       | Material code to be displayed on the Student Mail<br>Form (SUAMAIL) or to be used to populate the<br>GURMAIL table, values from STVMATL                                                      |

| Parameter                 | Value                                                                                                    |
|---------------------------|----------------------------------------------------------------------------------------------------|
| Date Printed              | DD-MON-YYYY, enter the date printed                                                                                                    |
| Initials                  | Initial code to be displayed on the Student Mail Form<br>(SUAMAIL) or to be used to populate the GURMAIL<br>table, values from STVINIT |
| Wait Days                 | Number of days between initiating and printing the letter                                                                              |
| Quantity                  | Quantity of materials to be sent.                                                                                                    |
| Generated or<br>Published | (P or G); G is the default; enter <i>G</i> for generated materials or <i>P</i> for published materials                                 |

- 8. Perform a **Next Block** function.
- 9. Select the **Save Parameter Set as** checkbox if you want to save these parameters for future use.
- 10. Enter a name and description for your parameters in the **Name** and **Description** fields.
- 11. Select the **Hold** radio button if you want to run this process at a later time or the **Submit** radio button if you want this process to run immediately.
- 12. Click the **Save** icon.
- 13. Click the Exit icon.

Note: If you selected the **Submit** radio button, the process will run when you save your work.

### **Running the Communication Removal Process**

#### **Purpose**

The Communication Removal Process (SURDELT) allows for the mass delete of SUAMAIL records. This process may be run from either job submission (GJAPCTL) or from the host. The input parameters for the delete process are similar to those used by the SURLOAD process, except that the purge process allows for the deletion of SUAMAIL records that were not created by the SURLOAD process (i.e., user is not equal to SURLOAD).

#### **Banner process**

| Process<br>Process  | Submission Controls GJAPCTL 8.0 (UDCSysT) 20020200        | Parameter Set:        |
|---------------------|-----------------------------------------------------------|-----------------------|
| Printe<br>Printer:  | r Control<br>: Special Print:                             | Lines: Submit Time:   |
| Param<br>Number     | neter Values<br>, Parameters<br>, T                       | Values                |
| 01                  | Term Code                                                 |                       |
| 02                  | Material Code                                             |                       |
| 03                  | System Indicator                                          |                       |
| 04                  | Letter Code                                               |                       |
| 05                  | Module Code                                               |                       |
| 06                  | Date Initiated                                            |                       |
| 07                  | Activity Date                                             |                       |
| 08                  | Initials                                                  |                       |
| LENGTH:<br>Enter Te | : 6 TYPE: Character O/R: Required M/S: Single<br>erm Code |                       |
| Submi:<br>] Save I  | ssion<br>Parameter Set as Name: Descript                  | cion: O Hold • Submit |

#### **Steps**

Follow these steps to complete the process.

- 1. Access the Communication Removal Process (SURDELT).
- 2. Perform a **Next Block** function.
- 3. Click the down arrow next to the **Printer** field to view the List of Values.
- 4. Select an appropriate printer.

Note: Normally, this value is set to DATABASE.

- 5. Click OK.
- 6. Perform a Next Block function to navigate to the Parameters Values block.
- 7. Enter these parameters.

| Parameter           | Value                                                                                     |
|---------------------|-------------------------------------------------------------------------------------------|
| Term Code           | Term code for the record to be deleted from the GURMAIL table, values from STVTERM        |
| Material<br>Code    | Material code for the record to be deleted from the GURMAIL table, values from STVMATL    |
| System<br>Indicator | System indicator for the record to be deleted from the GURMAIL table, values from GTVSYSI |
| Letter Code         | Letter code for the record to be deleted from the GURMAIL table, values from GTVLETR      |
| Module<br>Code      | Module code for record to be deleted from the GURMAIL table                               |
| Date<br>Initiated   | DD-MON-YYYY, enter the date the records were initially created                            |
| Activity<br>Date    | DD-MON-YYYY, enter the date for the removal                                               |
| Initials            | Initial code for the record to be deleted from the GURMAIL table, values from STVINIT     |
| User                | User name for the record to be deleted from the GURMAIL table                             |

| Parameter | Value                                                                                         |
|-----------|-----------------------------------------------------------------------------------------------|
| Audit     | Enter <i>A</i> to produce an audit report or <i>D</i> to delete the records from the database |

- 8. Perform a **Next Block** function.
- 9. Select the **Save Parameter Set as** checkbox if you want to save these parameters for future use.
- 10. Enter a name and description for your parameters in the **Name** and **Description** fields.
- 11. Select the **Hold** radio button if you want to run this process at a later time or the **Submit** radio button if you want this process to run immediately.
- 12. Click the **Save** icon.
- 13. Click the Exit icon.

Note: If you selected the **Submit** radio button, the process will run when you save your work.

#### Log file

A log file is created that identifies all records deleted by the purge process. The log file contains these fields:

- ID
- Name
- System Indicator
- Value of all parameters entered.

## Self Check

#### **Directions**

Use the information you have learned in this workbook to complete this self-check activity.

#### **Question 1**

List three fields on GURMAIL that can be updated using SURLOAD.

#### **Question 2**

A record is created on GURMAIL if an incorrect PIDM is loaded using SURLOAD.

True or False

#### **Question 3**

The SURDELT process will only delete records created by the SURLOAD process.

True or False

### **Answer Key for Self Check**

#### **Question 1**

List three fields on GURMAIL that can be updated using SURLOAD

System Indicator, Letter code, Module Code, Material Code, Initials are possible answers.

#### **Question 2**

A record is created on GURMAIL if an incorrect PIDM is loaded using SURLOAD.

False. A record is not created on GURMAIL if an incorrect PIDM is loaded using SURLOAD.

#### **Question 3**

The SURDELT process will only delete records created by the SURLOAD process. *True or False* 

False. The SURDELT process allows for the mass delete of any SUAMAIL records.

# Secondary School Tracking Introduction

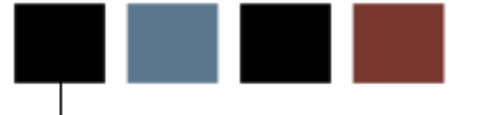

## Secondary School Tracking Process Introduction

#### Introduction

Secondary school tracking allows institutions to summarize data by high school or prior college for the following groups of people:

- Prospect must have a **SRBRECR** record (SRARECR record in Banner)
- Applicant must have a SARADAP record (SAAADMS record in Banner)
- Accepted Applicant must have a SARAPPD record with a decision code having the Significant Decision and Institutional Accept flags checked (SAADCRV record in Banner)
- Confirmed must have a **SARAPPD** record with a decision code having the **Significant Decision** and **Applicant Accept** flags checked.

Additionally, each of these records must have a High School Information Record (**SOAHSCH**) and/or Prior College Record (**SOAPCOL**) to be included in the views and/or reports.

#### Flow diagram

This diagram highlights where the Secondary School Tracking process occurs within the overall Student process.

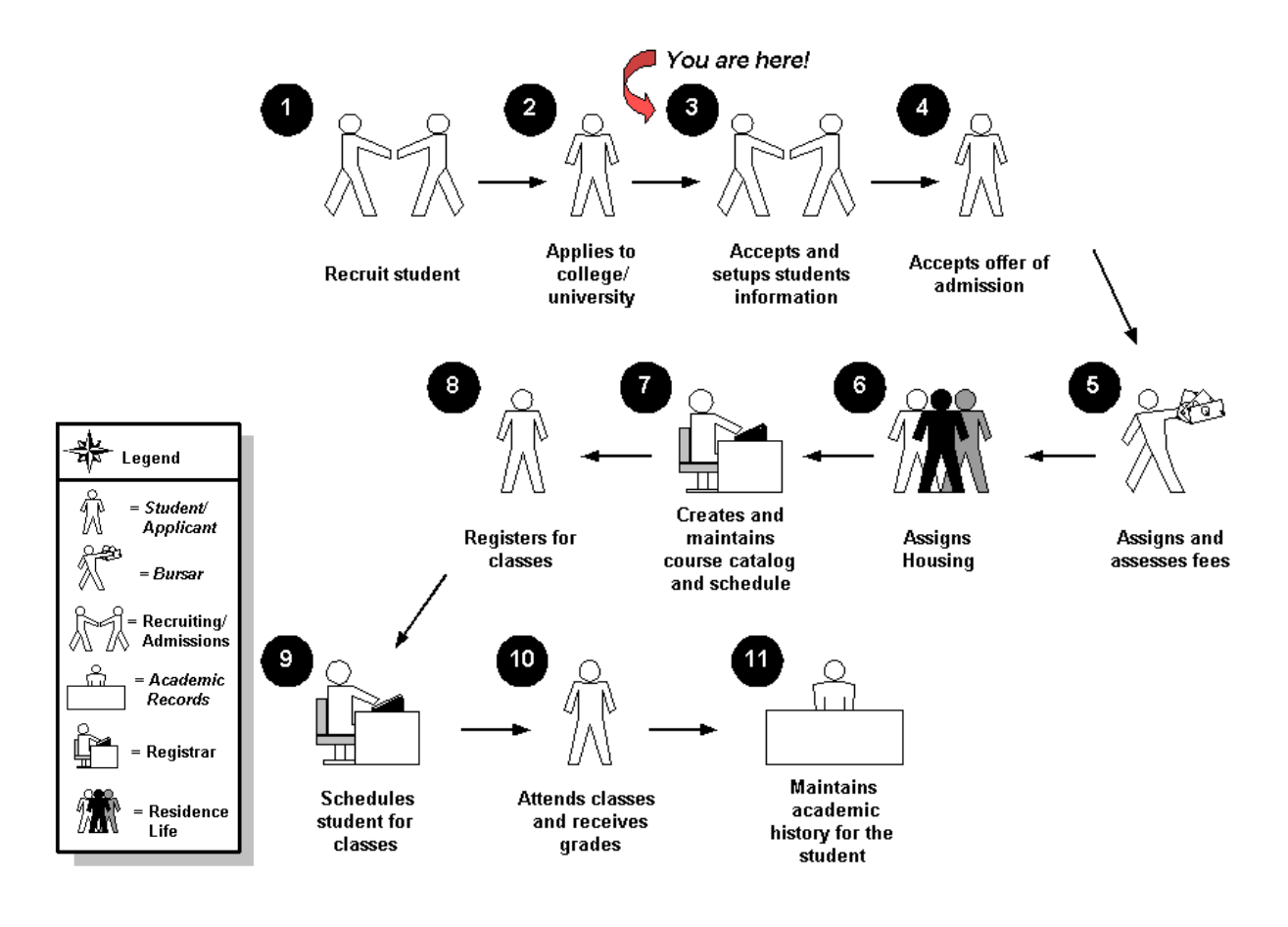

#### About the process

- Rule and validation forms are set up on the Banner system. Unless a new code is required, this step is only performed once.
- The person/employee will view, save, and print online output.
- Parameters validation criteria will be defined.

# Secondary School Tracking Set Up

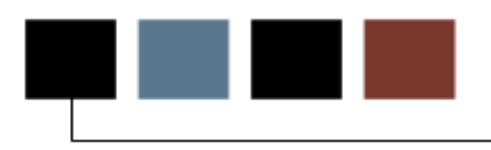

#### **Section goal**

The purpose of this section is to outline the set-up process and detail the procedures to setup your Banner system for viewing and reporting on secondary school data.

#### **Objectives**

At the end of this section, you will be able to identify and describe all Banner forms and processes that will be utilized by the secondary school tracking views and reports

## **Rules Forms That Control Selective Admissions**

#### Introduction

Before Banner can process secondary school data, there are several forms and rules that need to be set or created.

#### **Rule and validation forms**

Prior to viewing and reporting on secondary school data in Banner, the following tables and forms must be developed.

Review the forms listed here. Some of these forms may be previously established through other modules (e.g., recruiting or admissions). Review these forms to see how they relate to the Secondary School Tracking views and reports.

| Form Description                                 | Banner Name |
|--------------------------------------------------|-------------|
| Source/Background Institution<br>Geographic      | GOASGEO     |
| Admissions Application                           | SAAADMS     |
| Admissions Decisions                             | SAADCRV     |
| High School Information                          | SOAHSCH     |
| Prior College Information                        | SOAPCOL     |
| Recruit/Prospect Information                     | SRARECR     |
| Source/Background Institution Code<br>Validation | STVSBGI     |

## Source/Background Institution Geographic Form

#### **Banner form**

Source/Background Institution Geographic Form (GOASGEO)

| 🦉 Source/Background Inst | itution Geographic GOASGEO 8.0 | ) (UDCSysT) 00000000000000 |             |             | 2000000000000000000 🗹 🗙 |
|--------------------------|--------------------------------|----------------------------|-------------|-------------|-------------------------|
| Source/Background Ir     | nstitution:                    |                            |             |             |                         |
| Source/Background Ir     | stitution Address Information  |                            |             |             |                         |
| Address:                 |                                | City:                      |             |             |                         |
|                          |                                | State/P<br>ZIP/PC:         | ·rov:       |             |                         |
| County:                  |                                |                            |             |             |                         |
|                          |                                |                            |             |             |                         |
| Source/Background Ir     | stitution Geographic Assignmen | ts                         |             |             |                         |
|                          |                                |                            |             |             |                         |
| Region                   | Description                    | Division                   | Description | Active      | System Indicator        |
| Region<br>T              | Description                    | Division                   | Description | Active      | System Indicator        |
| Region                   | Description                    | Division<br>T              | Description | Active<br>V | System Indicator        |
| Region                   | Description                    | Division                   | Description | Active      | System Indicator        |
| Region                   | Description                    | Division                   | Description | Active<br>V | System Indicator        |
| Region                   | Description                    | Division                   | Description | Active      | System Indicator        |
| Region                   | Description                    | Division                   | Description | Active      | System Indicator        |
| Region                   | Description                    | Division                   | Description | Active      | System Indicator        |
| Region                   | Description                    | Division                   | Description | Active      | System Indicator        |
| Region                   | Description                    | Division                   | Description | Active      | System Indicator        |
| Region                   | Description                    | Division                   | Description | Active      | System Indicator        |
Admissions Application Form (SAAADMS)

| Admissions Application SAAADMS 8.0 (UDCS)                                                                                                    | ysT) 000000000000000000000000000000000000                    | Term:                                                                                                    |                                                                                     | View Current/Active Cu     | ssest ≚ ×<br>rricula |
|----------------------------------------------------------------------------------------------------|--------------------------------------------------------------|----------------------------------------------------------------------------------------------------|-------------------------------------------------------------------------------------|----------------------------|----------------------|
| Application Curricula Fees, Mail Submissio                                                                                                    | n, Withdrawal Data Check                                     | klist Sources, Interests, C                                                                                                    | omments Contacts                                                                    | s, Cohorts, Attributes     |                      |
| Application<br>Entry Term: 200506 Session 2005-06                                                                                                    | Application Number:                                          | : 1 Application Prefere                                                                                                    | nce: Applicati                                                                      | ion Date: 09-MAY-2006      |                      |
| Admission Type:       UA ♥ UG Admission Type:         Student Type:       N ♥ New First         Residence:       0 ♥ Undeclart         Site:       0 ♥         Full or Part Time:       Full Time         Outstanding Requirements:       0 | nissions Office<br>st Time<br>red<br><b>Part Time ® None</b> | Application Status:<br>Application Status Date:<br>Maintained By:<br>Application Decision:<br>Application Decision Date<br>Maintained By: | D Decision M<br>09-MAY-2006<br>S SYSTEM<br>AP Admitted<br>21: 09-MAY-2006<br>U USER | Made<br>I                  |                      |
| Curricula Summary - Primary           PriorityTerm         Program         Ca           1         200506         BA/THS         20                                                                                                    | talog Level<br>10506 Undergraduate                           | <b>Campus</b><br>Main                                                                                                    | <b>College</b><br>Faculty of Arts                                                   | Degree<br>Bachelor of Arts |                      |
| Field of Study Summary       Priority Term     Type       1     200506       MAJOR                                                                                                    | Field of Study<br>Theatre                                    | Department<br>Theatre                                                                                                    | A                                                                                   | uttached to Major 📳        |                      |

Admissions Decisions Form (SAADCRV)

| Admissions Decision SAADCRV 8.0                                                                                                    | (UDCSysT) 000                                                                                                    |                           | *********               |                          |                         |                  |                  |         | ∶ ≝ × |
|----------------------------------------------------------------------------------------------------|----------------------------------------------------------------------------------------------------|---------------------------|-------------------------|--------------------------|-------------------------|------------------|------------------|---------|-------|
| ID: N00011236 Davis, John                                                                                                    |                                                                                                    |                           |                         |                          | Term                    |                  | 7                |         |       |
| Decision Processing                                                                                                    | High Schoo                                                                                                    | l Review                  | Prior Co                | lege and Deg             | gree Review             | Test Sco         | ore Review       |         |       |
| Application Summary                                                                                                    |                                                                                                    |                           |                         |                          |                         |                  |                  |         |       |
| Entry Term: 200506<br>Application Number: 1<br>Application Preference:                                                                                                    | Application Number:       200506 Decision:       AP Admitted       Status:       D Decision Made       Application Date:       09-MAY-2006         Application Number:       1       Admission Type:       UA UG Admissions OSession:       Image: Comparison of the second comparison of the second compar                                                                                                    |                           |                         |                          |                         |                  |                  |         |       |
| Priority       Program       Level College       Campus       Degree       Catalog Term        Field of Study          1       BA/THS       UG       FA       M       BA       200506       Type: MAJOR       Code: THEA       Department: THEA |                                                                                                    |                           |                         |                          |                         |                  |                  |         |       |
| Application Decision Applicati                                                                                                    | Application Decision Application Decision Letter Decision Calculator Rating Review                                                                                                    |                           |                         |                          |                         |                  |                  |         |       |
| Decision Data                                                                                                    |                                                                                                    |                           |                         |                          |                         |                  |                  |         |       |
| Decision<br>Code Description                                                                                                    | Significant :<br>Decision #                                                                                                    | Institution<br>Acceptance | Applicant<br>Acceptance | Institution<br>Rejection | Inactive<br>Application | Maintained<br>by | Decision<br>Date | User ID |       |
| AP Admitted                                                                                                    |                                                                                                    | <b>&gt;</b>               |                         |                          |                         | U USER           | 09-MAY-2006      | TBROBYN |       |
| CO Conditional Offer                                                                                                    | <ul> <li>Image: A start of the start of the start of</li></ul> |                           |                         |                          |                         | U USER           | 09-MAY-2006      | TBROBYN |       |
| AI Interview Requested                                                                                                    |                                                                                                    |                           |                         |                          |                         | U USER           | 09-MAY-2006      | TBROBYN | 2     |
|                                                                                                    |                                                                                                    |                           |                         |                          |                         |                  |                  |         |       |
|                                                                                                    |                                                                                                    |                           |                         |                          |                         |                  |                  |         |       |
|                                                                                                    |                                                                                                    |                           |                         |                          |                         |                  |                  |         | ▼     |

High School Information Form (SOAHSCH)

| 🙀 High School Information SOAH:                                                                                                    | SCH 8.0 (UDCSysT) >>>>>>>>>>>>>>>>>>>>>>>>>>>>>>>>>>>>                                             | ×××××××××××××××××××××××××××××××××××××× |
|----------------------------------------------------------------------------------------------------|----------------------------------------------------------------------------------------------------|----------------------------------------|
| ID: N00011236 🛡 Davis, John                                                                                                    | n                                                                                                  |                                        |
| High School Details High Scho                                                                                                    | ool Subjects High School Address                                                                   |                                        |
| High School Details                                                                                                    |                                                                                                    |                                        |
| High School:<br>Graduation Date:<br>Transcript Received Date:<br>Class Rank and Size:<br>Diploma:<br>✔ College Preparation<br>Admissions Request: | 050972 ♥ Washington High School<br>09-MAY-2005<br>10-MAR-2005<br>94 / 945 Percentile: 90<br>♥<br>♥ | Enrollment Planning Service Code:      |
|                                                                                                    |                                                                                                    | •                                      |

Prior College Information Form (SOAPCOL)

| nior College SOAPCOL 8.0   | (UDCSysT) 000000000000000000000000000000000000 |                              |                                                               | koc≚ × |
|----------------------------|------------------------------------------------|------------------------------|---------------------------------------------------------------|--------|
| ID: 30000006 Ranson,       | Rose A.                                        |                              |                                                               |        |
| Prior College and Degree   | Majors, Minors, Concentrations                 | Prior College Address        |                                                               | )      |
| Prior College              |                                                |                              |                                                               |        |
| Prior College:             | 2959 Villanova University                      |                              | Enrollment Planning Service Code: PA                          |        |
| Transcript Received Date:  |                                                |                              | Official Transcript                                           |        |
| Admissions Request:        | CLT1 College Transcript                        |                              |                                                               | -      |
|                            |                                                |                              |                                                               |        |
| Degree Details             |                                                |                              |                                                               |        |
| Degree:<br>Attended From:  | 000000 Undeclared                              | Degree Date:<br>Attended To: | Image: Primary Degree Indicator       15-MAY-1990       Year: |        |
| College                    |                                                |                              |                                                               |        |
| Conege.                    |                                                |                              |                                                               |        |
| Transter Hours:<br>Honors: | 9.000                                          | GPA:<br>Goal:                |                                                               | •      |
|                            |                                                |                              |                                                               |        |
| ·                          |                                                |                              |                                                               |        |

Recruit/Prospect Information Form (SRARECR)

| Recruit Prospect Information SRARECR 8.0 (UDCSysT) 2000000                                                                                 | *****************                                                                                                    | 000000000000000000000000000000000000000                                                                                                    | >>>>>>>>>>>>>>>>>>>>>>>>>>>>>>>>>>>>>>                                                                   |
|----------------------------------------------------------------------------------------------------|----------------------------------------------------------------------------------------------------|----------------------------------------------------------------------------------------------------|----------------------------------------------------------------------------------------------------|
| ID: 300000006 Ranson, Rose A.                                                                                                    | Term: 📃 🛡                                                                                                    | Level:                                                                                                    | View Current/Active Curricula                                                                            |
| Recruit Curricula Sources and I                                                                                                    | interests Contacts, Col                                                                                                    | horts, Attributes Comments a                                                                                                    | and Learned                                                                                              |
| Recruit Data                                                                                                    |                                                                                                    |                                                                                                    |                                                                                                    |
| Term:       200010       Autumn 2007         Selected                                                                                      | Sequence Number:<br>Session:<br>Educational Level:<br>Educational Goal:<br>Citizen:<br>Full or Part Time:<br>Legacy:<br>Withdrawal Reason: | I     Registered     A       HS     Completed High Sch       BD     Obtain Bachelor's Dec       Y     U.S. Citizen       Full Time     Part Time | Add Date: 11-MAR-2008<br>Applied:<br>aree @ All<br>None<br>None<br>Accepted:<br>@ All<br>@ All<br>@ None |
| Curricula Summary - Primary       PriorityTerm     Program     Catalog     Level       1     200810     BA-ANTHRO     200810     Undergrad | Campus<br>uate Main                                                                                                    | College<br>Arts & Science                                                                                                    | Degree<br>Bachelor of Arts                                                                               |
| Field of Study Summary<br>Priority Term     Field of Study       1     200810     MAJOR       Anthropology                                 | Depar                                                                                                    | tment d                                                                                                    | Attached to Major 🕞                                                                                      |

# Source/Background Institution Code Validation Form

### **Banner form**

Source/Background Institution Code Validation Form (STVSBGI)

| e or Backo<br>Institutior | pround<br>Description          | Туре | Source<br>Indicator | Admission<br>Request | s                  | Electro | onic FICE | Voice Response<br>Message Number |
|---------------------------|--------------------------------|------|---------------------|----------------------|--------------------|---------|-----------|----------------------------------|
| 000004                    | Foreign University             | С    |                     | CLT1                 | College Transcript |         |           |                                  |
| 000011                    | Scottie College                | C    |                     |                      |                    |         |           |                                  |
| 0002                      | Cranfield University           | С    | ✓                   |                      |                    |         |           |                                  |
| 0003                      | Bradley University             | С    |                     | CLT1                 | College Transcript |         |           |                                  |
| 0006                      | University of Bath             | С    |                     |                      |                    |         |           |                                  |
| 0007                      | Loughbrough University         | С    |                     |                      |                    |         |           |                                  |
| 000777                    | UWS College                    | С    |                     | CLT1                 | College Transcript |         |           |                                  |
| 0009                      | University of Manchester       | С    |                     |                      |                    |         |           |                                  |
| 000999                    | University of British Columbia | С    |                     | CLT1                 | College Transcript |         |           |                                  |
| 0010                      | University of London           | С    |                     |                      |                    |         |           |                                  |
| 001655                    | University of Dayton           | С    |                     | CLT1                 | College Transcript |         |           |                                  |
| 001710                    | Loyola University of Chicago   | С    | ✓                   | CLT1                 | College Transcript |         |           |                                  |
| 001774                    | University of Chicago          | С    |                     | CLT1                 | College Transcript |         |           |                                  |
| 001775                    | U of I Urbana-Champaign        | С    |                     |                      |                    |         |           |                                  |
| 001776                    | U of I at Chicago              | С    | <b>v</b>            | CLT1                 | College Transcript |         |           |                                  |
| 001989                    | Auburn University              | С    |                     |                      |                    |         |           |                                  |
| 002290                    | Michigan State University      | С    |                     | CLT1                 | College Transcript |         |           |                                  |
| 003655                    | University of Texas            | С    | ✓                   | CLT1                 | College Transcript |         |           |                                  |
| 0059                      | The University of Greenwich    | С    |                     |                      |                    |         |           |                                  |
| 009333                    | U of I at Springfield          | С    | <b>√</b>            | CLT1                 | College Transcript |         |           |                                  |

# Secondary School Tracking Day-to-Day Operations

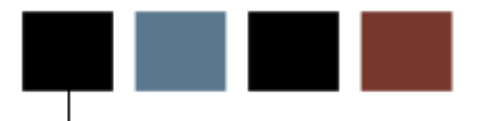

### Secondary School Tracking Day-to-Day Operations Overview

### **Section goal**

The purpose of this section is to explain the day-to-day or operational procedures to view and report on Secondary School Tracking at your institution.

### **Objectives**

In this section you will learn how to

- view high school and prior college statistical information
- run enrollment summary counts and rate reports based on high school and prior college data.

### Secondary School Tracking Day-to-Day Operations Process Introduction

### Introduction

The admissions office is responsible for guiding a student through the admissions process, from application to admission. Secondary school tracking allows institutions to quickly assess their success rate over time at various high schools and colleges from which they receive prospects and applicants.

### What happens

The stages of the process are described in this table.

| Stage                        | Description                                      |  |  |  |  |  |
|------------------------------|--------------------------------------------------|--|--|--|--|--|
| Recruiting/Admissions Office |                                                  |  |  |  |  |  |
| 1                            | Recruiting/Admissions Collects Prior School Data |  |  |  |  |  |
| 2                            | Recruiting/Admissions Views Statistical Data     |  |  |  |  |  |
| 3                            | Recruiting/Admissions Runs Statistical Reports   |  |  |  |  |  |

### **Viewing High School Information**

### Purpose

The Source/Background Institution Summary Form (SOASBSM) generates the high school data to be displayed. The view calculates the percentages for the appropriate fields. The form is entered in query mode.

The key block contains a source/background institution code that is required.

The Source/Background Institution Summary block contains the summary information for the institution in the key, such as a term code, a level code, a campus code, a college code, a program code, a major code, and a student type code that are optional. The fields in this block can be queried.

If the term code is left empty, the form displays all pertinent data for the source/background institution code in the key block for all available terms beginning with the most current term. If the term code is entered, the form displays all pertinent information for that term only.

#### **Banner form**

| gSource/Background Inst                                                 | tution Summary SOASBSM 8.0 (UI<br>Institution: 009007 Timberline S                              | DCSysT) 000000000000000000000000000000000000                    | nanananananananananananananan z ×                                           |
|-------------------------------------------------------------------------|-------------------------------------------------------------------------------------------------|-----------------------------------------------------------------|-----------------------------------------------------------------------------|
| Source or Backgrou<br>Term Level<br>Class Size:<br>Number of Prospects: | und Institution Summary<br>Campus College<br>Number of Applicants:<br>Percentage of Applicants: | Program Major<br>Number Accepted:<br>Percentage of Acceptances: | Student<br>Type<br>Number of Confirmations:<br>Percentage of Confirmations: |
| Class Size: [<br>Number of Prospects: [                                 | Number of Applicants:<br>Percentage of Applicants:                                              | Number Accepted:           Percentage of Acceptances:           | Number of Confirmations:         Percentage of Confirmations:               |
| Class Size: [<br>Number of Prospects: [                                 | Number of Applicants:<br>Percentage of Applicants:                                              | Number Accepted:         Percentage of Acceptances:             | Number of Confirmations:         Percentage of Confirmations:               |
| Query Totals<br>Number of Prospects:                                    | 0 Number of Applicants:                                                                         | 0 Number Accepted:<br>Percentage of Acceptances:                | 0 Number of Confirmations: 0<br>Percentage of Confirmations:                |

### **Steps**

Follow these steps to complete the process.

- 1. Access the Source/Background Institution Summary Form (SOASBSM).
- 2. Click the down arrow next to the **Source or Background Institution** field to access the Source/Background Institution Query-Only Form (SOISBGI).
- 3. Execute the query.
- 4. Select the high school you want to view by double clicking in the **Type** field to return the information to SOASBSM.
- 5. Perform a **Next Block** function.
- 6. Execute the query to view the institution's information.
- 7. Review the following values.

Note: At the bottom of the window, the totals for the query are listed by number of prospects, number of applicants, number of applicants accepted, and number of student confirmations.

| Field           | Value             |  |
|-----------------|-------------------|--|
| Term            | Term code         |  |
| Level           | Level code        |  |
| Campus          | Campus code       |  |
| College         | College code      |  |
| Program         | Program code      |  |
| Major           | Major code        |  |
| Student<br>Type | Student type code |  |

| Field      | Value                                                                                                    |
|------------|----------------------------------------------------------------------------------------------------|
| Class Size | Number of seniors, obtained from<br>SORBDMO_NO_OF_SENIORS on SOABGIY if<br>available for the correct year                                                                                                    |
|            | Note: If no value exists in this field for the correct<br>year, the program will try to use the <b>Class Size</b> field<br>(SORHSCH_CLASS_SIZE) on SOAHSCH for any ID<br>selected in the query; regardless of which <b>Class Size</b><br>field is used, the <b>Grad Date</b> field<br>(SORHSCH_GRADUATION_DATE) must be entered. |

### 8. Continue reviewing values.

| Field                          | Value                                                                                                    |
|--------------------------------|----------------------------------------------------------------------------------------------------|
| Number of<br>Prospects         | Number of prospects for the term                                                                                                    |
| Number of<br>Applicants        | Number of applicants for the term                                                                                                    |
| Percentage of<br>Applicants    | Percentage of applicants (rate of number of applicants to senior class or high school size)                                                                                                    |
| Number<br>Accepted             | Number of applicants accepted for admission (Institutional Accept flag checked)                                                                                                    |
| Percentage of<br>Acceptances   | Percentage of acceptances (number of acceptances to number of applicants)                                                                                                    |
| Number of<br>Confirmations     | Number of student confirmations, (those having decision code of "applicant accept" selected).<br>Students are added to this counter if they have the decision code that is entered in the <b>External Code</b> field of the GTVSDAX record with an <b>Internal Code</b> of <i>DEPOPAID</i> and a <b>Group (Code)</b> of <i>DEPOSIT.</i> |
| Percentage of<br>Confirmations | Percentage of confirmations (number of confirmed students to number of accepted applicants)                                                                                                    |

9. Click the **Exit** icon.

### Running the High School Information Summary Report

### Purpose

Use the Source/Background Summary Report (SORSBSM) to collect high school information similar to what is found on the Source/Background Institution Summary Form (SOASBSM).

### **Banner form**

| Process                     | Submission Controls GJAPCTE 8.0 (UDCSys1) 2000/2000/2000<br>s: SORSBSM Source/Background Summary            | Parameter Set:         |
|-----------------------------|----------------------------------------------------------------------------------------------------|------------------------|
| Printe<br>Printer:          | er Control<br>:: Special Print:                                                                             | Lines: 55 Submit Time: |
| Paran<br>Number             | neter Values<br>r Parameters<br>V                                                                           | Values<br>💌            |
| 01                          | High School Code                                                                                            |                        |
| 02                          | Term Code                                                                                                   |                        |
| 03                          | Level Code                                                                                                  |                        |
| 04                          | Campus Code                                                                                                 |                        |
| 05                          | College Code                                                                                                |                        |
| 06                          | Degree Code                                                                                                 |                        |
| 07                          | Program Code                                                                                                |                        |
| 08                          | Major Code                                                                                                  |                        |
| LENGTH<br>Enter th<br>Submi | I: 6 TYPE: Character O/R: Optional M/S: Multiple<br>ne High School SBGI Code for reporting counts<br>ission | O Hold @ Submit        |

### **Steps**

Follow these steps to complete the process.

- 1. Access the Source/Background Summary Report (SORSBSM).
- 2. Perform a **Next Block** function.
- 3. Click the down arrow next to the **Printer** field to view the List of Values.
- 4. Select an appropriate printer.
- 5. Click OK.
- 6. Perform a **Next Block** function to navigate to the Parameters Values block.
- 7. Enter these parameters (all are optional).

| Parameter           | Value                                                                                                 |
|---------------------|----------------------------------------------------------------------------------------------------|
| High School<br>Code | Source/background institution code for reporting counts, values from STVSBGI                          |
| Term Code           | Term code for the application and recruiting records you wish to include, values from STVTERM         |
| Level Code          | Level code for the application and recruiting records you wish to include, values from STVLEVL        |
| Campus Code         | Campus code for the application and recruiting records you wish to include, values from STVCAMP       |
| College Code        | College code for the application and recruiting records you wish to include, values from STVCOLL      |
| Degree Code         | Degree code for the application and recruiting records you wish to include, values from STVDEGC       |
| Program Code        | Program code for the application and recruiting records you wish to include, values from SMAPRLE      |
| Major Code          | Major code for the application and recruiting records you wish to include, values from STVMAJR        |
| Student Type        | Student type code for the application and recruiting records you wish to include, values from STVSTYP |

| Parameter                            | Value                                                                |
|--------------------------------------|----------------------------------------------------------------------|
| Sort by Term,<br>Level and<br>Campus | Enter Y to sort by term/campus/level or N to sort by term and level. |

- 8. Perform a **Next Block** function.
- 9. Select the **Save Parameter Set as** checkbox if you want to save these parameters for future use.
- 10. Enter a name and description for your parameters in the **Name** and **Description** fields.
- 11. Select the **Hold** radio button if you want to run this process at a later time or the **Submit** radio button if you want this process to run immediately.
- 12. Click the **Save** icon.
- 13. Click the Exit icon.

### Purpose

The Prior College Enrollment Summary Form (SOAPCSM) generates the prior college data to be displayed. The view calculates the percentages for the appropriate fields. The form is entered in query mode.

The key block contains a source/background institution code that is required.

The Source/Background Institution Summary block contains the summary information for the institution in the key block, such as a term code, a level code, a campus code, a college code, a program code, a major code, and a student type code that are optional. The fields in this block can be queried.

If the term code is left empty, the form displays all pertinent data for the source/background institution code in the key block for all available terms beginning with the most current term. If the term code is entered, the form displays all pertinent information for that term only.

| Image Enrollment Summary SOAPCSM 8.0 (UDCSysT)         Source or Background Institution:         030303         Pennsylvania State University                                                                                                    | ×: ≚ ×  |
|----------------------------------------------------------------------------------------------------|---------|
| Source or Background Institution Summary Term Level Campus College Program Major Type Number of Prospects: Number Accepted: Number of Confirmations:                                                                                                    |         |
| Number of Applicants:       Percentage of Acceptances:       Percentage of Confirmations:         Number of Prospects:       Number Accepted:       Number of Confirmations:         Number of Applicants:       Percentage of Acceptances:       Percentage of Confirmations: | 0000000 |
| Number of Prospects:       Number Accepted:       Number of Confirmations:         Number of Applicants:       Percentage of Acceptances:       Percentage of Confirmations:                                                                                                   |         |
| Query Totals         Number of Prospects:       Number Accepted:         Number of Applicants:       Percentage of Acceptances:         Percentage of Confirmations:                                                                                                    |         |

### **Steps**

Follow these steps to complete the process.

- 1. Access the Prior College Enrollment Summary Form (SOAPCSM).
- 2. Click the down arrow next to the **Source or Background Institution** field to access the Source/Background Institution Query-Only Form (SOISBGI).
- 3. Execute the query.
- 4. Select the college you want to view by double clicking in the **Type** field to return the information to SOASBSM.
- 5. Perform a **Next Block** function.
- 6. Execute the query to view the institution's information.
- 7. Review these fields and values.

Note: At the bottom of the window, the totals for the query are listed by number of prospects, number of applicants, number of applicants accepted, and

number of student confirmations.

| Field                   | Value                                                                           |
|-------------------------|---------------------------------------------------------------------------------|
| Term                    | Term code                                                                       |
| Level                   | Level code                                                                      |
| Campus                  | Campus code                                                                     |
| College                 | College code                                                                    |
| Program                 | Program code                                                                    |
| Major                   | Major code                                                                      |
| Student Type            | Student type code                                                               |
| Number of<br>Prospects  | Number of prospects for the term                                                |
| Number of<br>Applicants | Number of applicants for the term                                               |
| Number<br>Accepted      | Number of applicants accepted for admission (Institutional Accept flag checked) |

8. Continue reviewing fields and actions.

| Field                          | Value                                                                                                    |
|--------------------------------|----------------------------------------------------------------------------------------------------|
| Percentage of<br>Acceptances   | Percentage of acceptances (number of acceptances to number of applicants)                                                                                                    |
| Number of<br>Confirmations     | Number of student confirmations (those having<br>decision code of <i>Applicant Accept</i> selected);<br>students are added to this counter if they have<br>the decision code that is entered in the <b>External</b><br><b>Code</b> field of the GTVSDAX record with an<br>internal code of DEPOPAID and a group code of<br>DEPOSIT |
| Percentage of<br>Confirmations | Percentage of confirmations (number of confirmed students to number of accepted applicants)                                                                                                    |

9. Click the **Exit** icon.

### Running the Prior College Information Summary Report

### Purpose

Use the Prior College Summary Report (SORPCSM) to collect prior college summary information similar to what is found on the Prior College Enrollment Summary Form (SOAPCSM).

### **Banner form**

| Process<br>Process | Submission Controls GJAPCTL 8.0 (UDCSysT) 2000000000000000000000000000000000000                | Vesseesseesseesseesseesseesseesseessees |
|--------------------|------------------------------------------------------------------------------------------------|-----------------------------------------|
| Printe<br>Printer  | r Control<br>: Special Print:                                                                  | Lines: 55 Submit Time:                  |
| Paran<br>Number    | neter Values<br>r Parameters<br>T                                                              | Values<br>V                             |
| 01                 | College (SBGI) Code                                                                            |                                         |
| 02                 | Term Code                                                                                      |                                         |
| 03                 |                                                                                                |                                         |
| 04                 | Callege Code                                                                                   |                                         |
| 05                 |                                                                                                |                                         |
| 07                 | Program Code                                                                                   |                                         |
| 08                 | Maior Code                                                                                     |                                         |
| LENGTH<br>Enter th | : 6 TYPE: Character O/R: Optional M/S: Multiple<br>e Prior College (SBGI) Code for processing. |                                         |
| Submi              | ission<br>Parameter Set as Name: Description:                                                  | C Hold • Submit                         |

### **Steps**

Follow these steps to complete the process.

- 1. Access the Prior College Summary Report (SORPCSM).
- 2. Perform a **Next Block** function.
- 3. Click the down arrow next to the **Printer** field to view the List of Values.
- 4. Select an appropriate printer.
- 5. Click OK.
- 6. Perform a **Next Block** function to navigate to the Parameters Values block.
- 7. Enter these parameters.

Note: All parameters are optional.

| Parameter           | Value                                                                                            |
|---------------------|--------------------------------------------------------------------------------------------------|
|                     |                                                                                                  |
| College (SBGI) Code | College code, values from STVSBGI                                                                |
| Term Code           | Term code for the application and recruiting records you wish to include, values from STVTERM    |
| Level Code          | Level code for the application and recruiting records you wish to include, values from STVLEVL   |
| Campus Code         | Campus code for the application and recruiting records you wish to include, values from STVCAMP  |
| College Code        | College code for the application and recruiting records you wish to include, values from STVCOLL |
| Degree Code         | Degree code for the application and recruiting records you wish to include, values from STVDEGC  |
| Program Code        | Program code for the application and recruiting records you wish to include, values from SMAPRLE |

| Parameter                   | Value                                                                                                 |  |
|-----------------------------|----------------------------------------------------------------------------------------------------|--|
| Major Code                  | Major code for the application and recruiting records you wish to include, values from STVMAJR        |  |
| Student Type                | Student type code for the application and recruiting records you wish to include, values from STVSTYP |  |
| Sort by Level and<br>Campus | Enter Y to sort by term/level/campus or N to sort by term and level only.                             |  |

- 8. Perform a **Next Block** function.
- 9. Select the **Save Parameter Set as** checkbox if you want to save these parameters for future use.
- 10. Enter a name and description for your parameters in the **Name** and **Description** fields.
- 11. Select the **Hold** radio button if you want to run this process at a later time or the **Submit** radio button if you want this process to run immediately.
- 12. Click the Save icon.
- 13. Click the **Exit** icon.

# Self Check

### **Directions**

Use the information you have learned in this workbook to complete this self-check activity.

### **Question 1**

What four groups of people are tracked in Secondary School Tracking?

### **Question 2**

List three fields that can be queried on SOAPCSM.

### **Question 1**

What four groups of people are tracked in Secondary School Tracking?

Prospects, Applicants, Accepted Applicants, Confirmed (Applicants)

### **Question 2**

List three fields that can be queried on SOAPCSM.

Term, Level, College, Campus, Program, Major, Student Type are possible answers.

# Admissions Rating/Administrator Roles Introduction

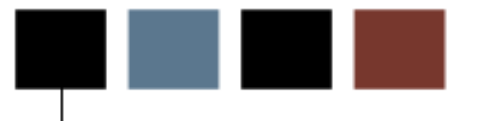

## Admissions Rating/Administrator Roles Overview

### Introduction

The Admissions office is responsible for defining the rules and parameters for running the Admissions Rating/Batch Entry processes, which allows institutions to group applicants together to enter admissions ratings and/or admission decisions into the system.

#### **Flow diagram**

This diagram highlights where the Admissions Rating/Batch Entry processes occurs within the overall Student process.

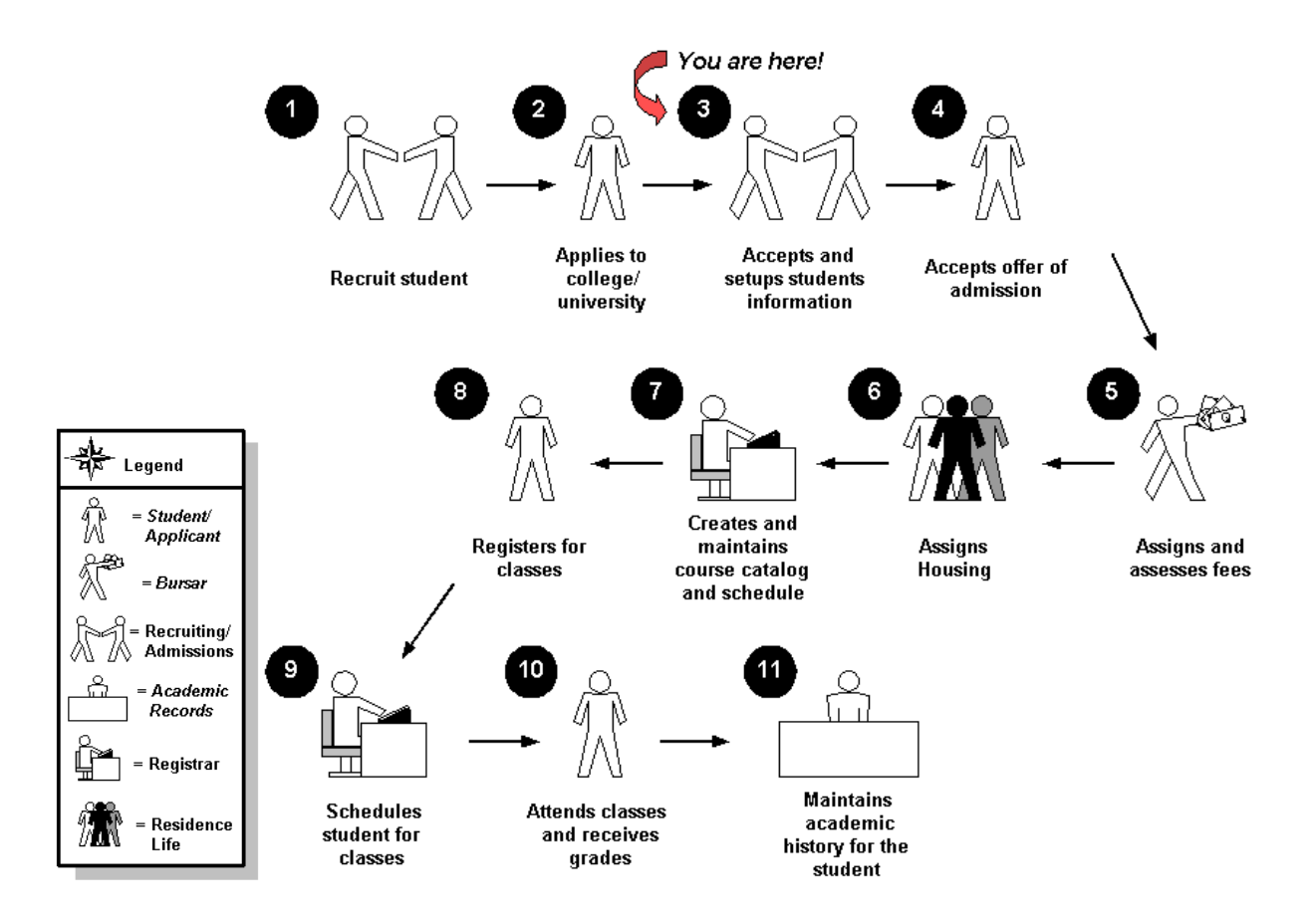

### About the process

- Rule and validation forms are set up on the Banner system. Unless a new code is required, this step is only performed once.
- The person/employee will view, save, and print online output.
- Parameters validation criteria will be defined.

# Admissions Rating/Administrator Roles Set Up

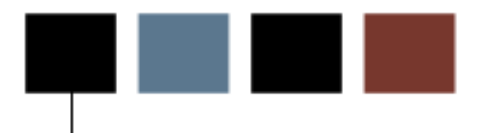

### **Section goal**

The purpose of this section is to outline the set-up process and detail the procedures to setup your Banner system to run the Admissions Rating/Batch Entry processes.

### **Objectives**

At the end of this section, you will be able to create the rules and set parameters used to run the admissions rating and batch entry processes.

# Rule and Validation Forms That Control Selective Admissions

### Introduction

Before Banner can process, Admission Ratings and Batch Entry processes there are several forms and rules that need to be set or created.

The Admissions Rating Type Rules Form (SAARRCT) allows each institution to define minimum and maximum values for each rating type. The rules form also allows institutions to assign rating types to administrators. This can reduce batch entry and data entry on SAARRAT because the assigned rating types default if the administrative ID and role are entered in the key.

#### **Rule and validation forms**

These forms are used to set the rules and parameters in Banner for handling the Admission Rating/Batch Entry processes. Directions on how to set the parameters start on the next page.

| Form Description                     | Banner Name |
|--------------------------------------|-------------|
| Admissions Rating Type Validation    | STVRATP     |
| Administrative Role Code Validation  | STVRADM     |
| Administrator Role Rules             | SOAADAS     |
| Administrator's Assignments          | SOAAINF     |
| Admissions Rating Table              | SAARRCT     |
| Admissions Factor Code Validation    | STVAFCT     |
| Admissions Rating Factor Rules       | SAARRFT     |
| Admissions Rating Formula Definition | SAARRDF     |

Admissions Rating Type Validation (STVRATP)

| ation STVRATP | 8.0 (UDCSysT) >>>>>>>>>>>>>>>>>>>>>>>>>>>>>>>>>>>> | •••••••       |                    |
|---------------|----------------------------------------------------|---------------|--------------------|
| Code          | Description                                        | Systen<br>Req | n<br>Activity Date |
| 0000          | Application Rater                                  |               | 08-FEB-2000        |
| 1111          | Recruiter                                          |               | 19-JUL-2000        |
| ACAD          | Academic Rating                                    |               | 06-DEC-2000        |
| ACTV          | Activity Rating                                    |               | 06-DEC-2000        |
| APPL          | Application Standard                               |               | 25-JUN-2006        |
| APTT          | Aptitude Test                                      |               | 25-JUN-2006        |
| ART           | Music/ART                                          |               | 06-DEC-2000        |
| AUTO          | Automated Academic Rating                          |               | 12-AUG-2003        |
| ВАН           | BAH Rating                                         |               | 18-NOV-2007        |
| всом          | BCOM Rating                                        |               | 18-NOV-2007        |
| CHANC         | Chancellor's Scholarship                           |               | 15-NOV-2007        |
| CSEI          | International Reviewer                             |               | 15-SEP-2007        |
| CSER          | Departmental Reviewer                              |               | 15-SEP-2007        |
| ESSAY         | Essay                                              |               | 06-DEC-2000        |
| FINA          | Financial Aid Rater                                |               | 26-JUN-2003        |
| INTER         | Interview Rating                                   |               | 06-DEC-2000        |
| LEAD          | Leadership Rating                                  |               | 06-DEC-2000        |
| MATD          | Math Deficient                                     |               | 24-OCT-2005        |
| MEDIC         | Medical School Rating                              |               | 21-JUN-2006        |
| MONO          | Monologue Rater                                    |               | 19-SEP-2001        |
| PORT          | Portfolio Rater                                    |               | 19-SEP-2001        |
| PSE           | PSE Rating                                         |               | 18-NOV-2007        |
| QU001         | Admissions Rating                                  |               | 18-NOV-2007        |

Administrative Role Code Validation Form (STVRADM)

|            |                              | Rater     |               |
|------------|------------------------------|-----------|---------------|
| Code       | Description                  | Indicator | Activity Date |
| ADVISOR    | Academic Advisor             |           | 24-AUG-2004   |
| ALUM_REC   | Alumni Recruiter             |           | 27-FEB-2006   |
| AUTO       | Automated Admission Rating   |           | 12-AUG-2003   |
| AUTO2      | Automated Rating             |           | 18-NOV-2007   |
| BIOL       | Biology Advisor              |           | 12-SEP-2007   |
| CASHIER    | Student Cashier Counselor    |           | 03-NOV-2005   |
| CSE        | CSE Dept. Reviewer           |           | 15-SEP-2007   |
| CSEI       | CSE International Reviewer   |           | 15-SEP-2007   |
| ED_COUNS   | Education Counselors         |           | 25-0CT-2005   |
| ESSAY      | Essay Reader                 |           | 18-AUG-2002   |
| FINAIDRATE | Financial Aid Rater          |           | 26-JUN-2003   |
| GR_GURNEE  | Graduate Advisor Gurnee DVUC |           | 31-DEC-2007   |
| INTERVIEW  | Interviewer                  |           | 18-AUG-2002   |
| MEDIC      | Med School Applicant Rating  |           | 21-JUN-2006   |
| PORTFOLIO  | Portfolio Rater              |           | 29-APR-2003   |
| PREMED     | Premedicine Advisor          |           | 12-SEP-2007   |
| RATER      | Application Desc Rater       |           | 08-FEB-2000   |
| READER     | Application Reader           |           | 29-APR-2002   |
| RECR1      | Alberta Recruiter            |           | 13-NOV-2007   |
| RECRUITER  | Assigned Recruiter           |           | 29-APR-2002   |
| SCHOLAR    | Scholarship Committee        |           | 19-NOV-2007   |
| TEST_AUTO  | Automated Test Rater         |           | 21-SEP-2005   |

:::

Administrator Role Rules Form (SOAADAS)

| 🙀 Admir | nistrator Role Ru                                                                                                    | ules SOAADAS 8.0 (UD) | CSysT) 0000000000000000000 |                 |                    | ≚×Ì |
|---------|----------------------------------------------------------------------------------------------------|-----------------------|----------------------------|-----------------|--------------------|-----|
| ID:     | RAT000020                                                                                                    | Armstrong, Della      | Role: RATER                | Effective Term: | Active Only        |     |
| Rule    | e Definitions                                                                                                    |                       |                            |                 |                    |     |
| Activ   | Active         Rule         Effective Term           Image: Constraint of the second second seco |                       | Description                | Role            | Description        |     |
| Assi    | gnment Rul                                                                                                    | es                    |                            |                 |                    |     |
| Rule    |                                                                                                    | Data Element          | Operator                   | From Value      | To Value         V |     |

Administrator's Assignments Form (SOAAINF)

| . <b>D.</b> <u>P</u> | 41000020 - A | irmstrong, Di | ella      | Role: RATER          | Term:    |        |  |
|----------------------|--------------|---------------|-----------|----------------------|----------|--------|--|
| Term                 | Role         | Module        | ID        | Name                 | Sequence | Source |  |
| 200310               | RATER        | A             | 458664611 | Adams, Carol         | 1        | S      |  |
| 200310               | RATER        | A             | 990664600 | Blabbs, Kathy        | 2        | s      |  |
| 200310               | RATER        | A             | N88664609 | Colby, Sandra        | 1        | s      |  |
| 200310               | RATER        | A             | 786243659 | Connors, Stephanie   | 1        | s      |  |
| 200310               | RATER        | A             | 988664596 | Cunningham, Randall  | 2        | s      |  |
| 200310               | RATER        | A             | 988664598 | Dangers, John        | 2        | s      |  |
| 200310               | RATER        | A             | N88664605 | Edwards, John        | 1        | s      |  |
| 200310               | RATER        | A             | N88664651 | Fitzgerald, Clifford | 1        | s      |  |
| 200310               | RATER        | A             | 908664602 | Gelton, Tom          | 1        | s      |  |
| 200310               | RATER        | A             | 098664599 | Higgins, Henry       | 2        | s      |  |
| 200310               | RATER        | A             | 88664613  | Hudson, Paula        | 1        | s      |  |
| 200310               | RATER        | A             | 088664614 | James, Robert        | 1        | s      |  |
| 200310               | RATER        | A             | 788664603 | Jenkins, Henrietta   | 1        | s      |  |
| 200310               | RATER        | A             | 288664644 | Mayfield, Bridget    | 1        | s      |  |
| 200310               | RATER        | A             | 288664645 | Mayfield, Robert     | 1        | s      |  |
| 200310               | RATER        | A             | N88664642 | Murphy, Hope         | 1        | s      |  |
| 200310               | RATER        | A             | N88664604 | Queenan, Sophia      | 1        | s      |  |
| 200310               | RATER        | A             | N88664650 | Reese, Della         | 1        | s      |  |
| 200310               | RATER        | A             | N88664649 | Regina, Ann          | 1        | s      |  |
| 200310               | RATER        | A             | N88664648 | Regina, Sarah        | 1        | s      |  |

Admissions Rating Table (SAARRCT)

| <b>Term:</b> 200                                                                          | 0310 💌 Fall 2                                                                                   | 002                                                                                                    |                                      |                                                                                      |                                                                                                    |                                                                   |                                                                         |                                                                                                    |            |
|-------------------------------------------------------------------------------------------|-------------------------------------------------------------------------------------------------|----------------------------------------------------------------------------------------------------|--------------------------------------|--------------------------------------------------------------------------------------|----------------------------------------------------------------------------------------------------|-------------------------------------------------------------------|-------------------------------------------------------------------------|----------------------------------------------------------------------------------------------------|------------|
| Term Ra                                                                                   | iting Type Rul                                                                                  | es                                                                                                    |                                      |                                                                                      |                                                                                                    |                                                                   |                                                                         |                                                                                                    |            |
| Effective<br>Term                                                                         |                                                                                                 | Rating<br>Type                                                                                                    | Descripti                            | on                                                                                   | Minimum<br>Rating                                                                                                    | Maxim<br>Ratin                                                    | um<br>g                                                                 | Activity Date                                                                                           |            |
| 000000                                                                                    | ĺ                                                                                               | CHANC                                                                                                    | Chancellor's Sch<br>International Re | nolarship<br>eviewer                                                                 | 0.00                                                                                                    | 1.00                                                              |                                                                         | 15-NOV-2007<br>15-SEP-2007                                                                              |            |
| 000000<br>200310                                                                          | [                                                                                               | CSER<br>0000                                                                                                    | Departmental R<br>Application Rate   | eviewer<br>er                                                                        | 1.00                                                                                                    | 10.00                                                             | _                                                                       | 15-SEP-2007<br>19-SEP-2001                                                                              |            |
|                                                                                           |                                                                                                 |                                                                                                    |                                      |                                                                                      |                                                                                                    |                                                                   |                                                                         |                                                                                                    | . <u> </u> |
| Administ                                                                                  | trator Rating                                                                                   | Type Rules                                                                                                    |                                      |                                                                                      |                                                                                                    |                                                                   |                                                                         |                                                                                                    |            |
| Administ<br>Effective<br>Term                                                             | trator Rating<br>Administrator<br>ID                                                            | Type Rules<br><sub>Nar</sub>                                                                                                  | ne                                   | Administrator<br>Role<br>(*                                                          | Rating<br>Type<br>(♥)                                                                                                    | Minimum<br>Rating                                                 | Maximum<br>Rating                                                       | Activity Date                                                                                           |            |
| Administ<br>Effective<br>Term<br>200310                                                   | trator Rating<br>Administrator<br>ID<br>RAT000040                                               | Type Rules<br>Nar                                                                                                    | ne                                   | Administrator<br>Role<br>RATER                                                       | Rating<br>Type<br>v                                                                                                    | Minimum<br>Rating                                                 | Maximum<br>Rating                                                       | Activity Date                                                                                           |            |
| Administ<br>Effective<br>Term<br>200310<br>200310                                         | Administrator<br>ID<br>RAT000040<br>71000010                                                    | Type Rules<br>Nar<br>Hawley, Cliff<br>Eubanks, William                                                                        | ne                                   | Administrator<br>Role<br>RATER<br>INTERVIEW                                          | Rating<br>Type                                                                                                    | Minimum<br>Rating                                                 | Maximum<br>Rating<br>10.00<br>10.00                                     | Activity Date<br>06-MAY-2002<br>18-AUG-2002                                                             |            |
| Administ<br>Effective<br>Term<br>200310<br>200310<br>200310                               | Administrator<br>ID<br>RAT000040<br>71000010<br>71000010                                        | Type Rules<br>Nar<br>Hawley, Cliff<br>Eubanks, William<br>Eubanks, William                                                    | ne                                   | Administrator<br>Role<br>RATER<br>INTERVIEW<br>ESSAY                                 | Rating<br>Type<br>Type<br>Rational<br>Reserves                                                                                                    | Minimum<br>Rating<br>1.00<br>1.00<br>1.00                         | Maximum<br>Rating<br>10.00<br>10.00<br>10.00                            | Activity Date<br>06-MAY-2002<br>18-AUG-2002<br>18-AUG-2002                                              |            |
| Administ<br>Effective<br>Term<br>200310<br>200310<br>200310<br>200310<br>200405           | Administrator<br>ID<br>RAT000040<br>71000010<br>71000010<br>FACULTY03                           | Type Rules<br>Nar<br>Hawley, Cliff<br>Eubanks, William<br>Eubanks, William<br>Brobyn, Tracy                                   | ne                                   | Administrator<br>Role<br>RATER<br>INTERVIEW<br>ESSAY<br>RATER                        | Rating<br>Type<br>Type<br>Rational<br>Research<br>Research<br>Research<br>Research<br>Research<br>Rating                                                                                                    | Minimum<br>Rating<br>1.00<br>1.00<br>1.00<br>1.00                 | Maximum<br>Rating<br>10.00<br>10.00<br>10.00<br>10.00                   | Activity Date<br>06-MAY-2002<br>18-AUG-2002<br>18-AUG-2002<br>25-JUN-2006                               |            |
| Administ<br>Effective<br>Term<br>200310<br>200310<br>200310<br>200405<br>200405           | Administrator<br>ID<br>RAT000040<br>71000010<br>71000010<br>FACULTY03<br>FACULTY03              | Type Rules<br>Nar<br>Hawley, Cliff<br>Eubanks, William<br>Eubanks, William<br>Brobyn, Tracy<br>Brobyn, Tracy                  | ne                                   | Administrator<br>Role<br>T<br>RATER<br>INTERVIEW<br>ESSAY<br>RATER<br>RATER          | Rating<br>Type<br>Type<br>Rational<br>Research<br>Research<br>Research<br>Research<br>Research<br>Reting<br>Rating<br>Research<br>Reting<br>Rating<br>Ratin | Minimum<br>Rating<br>1.00<br>1.00<br>1.00<br>1.00<br>1.00         | Maximum<br>Rating<br>10.00<br>10.00<br>10.00<br>10.00<br>10.00          | Activity Date<br>06-MAY-2002<br>18-AUG-2002<br>18-AUG-2002<br>25-JUN-2006<br>25-JUN-2006                |            |
| Administ<br>Effective<br>Term<br>200310<br>200310<br>200310<br>200405<br>200405<br>200405 | Administrator<br>ID<br>RAT000040<br>71000010<br>71000010<br>FACULTY03<br>FACULTY03<br>FACULTY03 | Type Rules<br>Nar<br>Hawley, Cliff<br>Eubanks, William<br>Eubanks, William<br>Brobyn, Tracy<br>Brobyn, Tracy<br>Brobyn, Tracy | ne                                   | Administrator<br>Role<br>T<br>RATER<br>INTERVIEW<br>ESSAY<br>RATER<br>RATER<br>RATER | Rating<br>Type<br>Type<br>Rate<br>Cooo<br>ACAD<br>ESSAY<br>ACAD<br>ACAD<br>ACAD<br>APPL<br>APTT                                                                                                    | Minimum<br>Rating<br>1.00<br>1.00<br>1.00<br>1.00<br>1.00<br>1.00 | Maximum<br>Rating<br>10.00<br>10.00<br>10.00<br>10.00<br>10.00<br>10.00 | Activity Date<br>06-MAY-2002<br>18-AUG-2002<br>18-AUG-2002<br>25-JUN-2006<br>25-JUN-2006<br>25-JUN-2006 |            |

Admissions Factor Code Validation (STVAFCT)

| Code          | Description                 | User ID  | Activity Date |
|---------------|-----------------------------|----------|---------------|
| CAD. PROFILE  | Academic Profile            | BJOHNSON | 24-APR-2002   |
| CT COMPOSITE  | ACT Composite Score         | BJOHNSON | 24-APR-2002   |
| DVM           | Advanced Math               | DHARRISO | 24-OCT-2005   |
| LG1           | Algebra 1                   | DHARRISO | 24-OCT-2005   |
| .G2           | Algebra 2                   | DHARRISO | 24-OCT-2005   |
| PPLICATION    | Application Standard        | TBROBYN  | 25-JUN-2006   |
| PTITUDE       | Aptitude Test               | TBROBYN  | 14-JUL-2006   |
| RT PORTFOLIO  | Art Portfolio               | CMCCORMI | 28-APR-2003   |
| S_MCAT        | Biological Sciences         | BJOHNSON | 21-JUN-2006   |
| CTOR10        | Factor Code                 | CMCCORMI | 28-APR-2003   |
| EOM           | Geometry                    | DHARRISO | 24-OCT-2005   |
| A             | GPA                         | BJOHNSON | 12-AUG-2003   |
| PA_PREMED     | Pre-Med GPA                 | BJOHNSON | 21-JUN-2006   |
| SPR           | HS Precentile               | CMCCORMI | 28-APR-2003   |
| VTERVIEW      | Interview                   | CMCCORMI | 28-APR-2003   |
| EGACY INFO    | Legacy Information          | BJOHNSON | 24-APR-2002   |
| CAT TOTAL     | Total of MCAT Scores        | BJOHNSON | 21-JUN-2006   |
| ERSONAL ESSAY | Personal Essay              | BJOHNSON | 24-APR-2002   |
| S_MCAT        | Physical Sciences           | BJOHNSON | 21-JUN-2006   |
| 01_TEST       | SAT Verbal                  | CMCCORMI | 28-APR-2003   |
| OTAL FACTOR   | Total calc rating as factor | TBROBYN  | 25-JUN-2006   |

Admissions Rating Factor Rules (SAARRFT)

| 🧟 Admissio                              | ons Rating Factor Rules  | SAARRFT 8.0                     | (UDCSysT) 2003                    | *************                           | **********                                        | 000000000000000000000000000000000000000        |                                         |                      |                        | ee ≚ × |
|-----------------------------------------|--------------------------|---------------------------------|-----------------------------------|-----------------------------------------|---------------------------------------------------|------------------------------------------------|-----------------------------------------|----------------------|------------------------|--------|
|                                         |                          |                                 |                                   |                                         |                                                   |                                                |                                         |                      |                        |        |
| Term:                                   | 200710 <b>T</b> all 2006 |                                 |                                   | Field                                   | l of Study Typ                                    | e:                                             |                                         | ▼                    |                        |        |
| Level:                                  |                          |                                 |                                   | Field                                   | l of Study Cod                                    | e: 📃 🔻                                         |                                         |                      |                        |        |
| Campus:                                 |                          |                                 |                                   | Adm                                     | ission Type:                                      |                                                |                                         |                      |                        |        |
| College:                                |                          |                                 |                                   | Stud                                    | ent Type:                                         |                                                |                                         |                      |                        |        |
| Degree:                                 |                          |                                 |                                   | Resi                                    | dence:                                            |                                                |                                         |                      |                        |        |
| Program:                                |                          |                                 |                                   |                                         |                                                   |                                                |                                         |                      |                        |        |
|                                         |                          |                                 |                                   |                                         |                                                   |                                                |                                         |                      | De claise es           |        |
| Term                                    | Level Campus College     | Dearee                          | Program                           | Field<br>Type                           | of Study<br>Code                                  | Curricula                                      | Admission<br>Type                       | Student              | Code                   |        |
|                                         |                          |                                 |                                   |                                         |                                                   |                                                | .,,,,,,,,,,,,,,,,,,,,,,,,,,,,,,,,,,,,,, |                      |                        |        |
| 200710                                  | MD                       |                                 |                                   |                                         | Pr                                                | imary                                          | •                                       |                      |                        |        |
| Factor:                                 | BS_MCAT                  | Table Name:                     | SORTEST                           | Select Column:                          | SORTEST_TES                                       | ST_SCORE 💌                                     |                                         |                      |                        |        |
| Where                                   | Column: SORTEST_TES      | SC_CODE                         | Value:                            | BS                                      | Activity                                          | Date: 21-JUN                                   | -2006                                   |                      |                        |        |
|                                         |                          |                                 |                                   | ci-ld                                   | -f Chudu                                          |                                                |                                         |                      |                        |        |
|                                         |                          |                                 |                                   | Field                                   | or Study                                          |                                                | Admission                               | Student              | Residence              |        |
| Term                                    | Level Campus College     | Degree                          | Program                           | Type                                    | Code                                              | Curricula                                      | Type                                    | Type                 | Code                   |        |
| 200710                                  |                          |                                 | <b>_</b>                          |                                         |                                                   | imaw                                           |                                         |                      |                        |        |
| 200710                                  |                          |                                 |                                   | Calact Caluman                          |                                                   |                                                |                                         |                      |                        |        |
| Factor:                                 |                          | Table Name:                     |                                   | Select Column:                          | SORDEGR_GP                                        | A_TRANSF                                       |                                         |                      |                        |        |
| Where                                   | Column:                  | Ľ                               | Value:                            |                                         | Activity                                          | Date: 21-JUN                                   | -2006                                   |                      |                        |        |
| 1                                       |                          |                                 |                                   |                                         |                                                   |                                                |                                         |                      |                        |        |
|                                         |                          |                                 |                                   | Field                                   | of Study                                          |                                                | Admission                               | Student              | Residence              |        |
| Term                                    | Level Campus College     | Degree                          | Program                           | Field<br>Type                           | of Study<br>Code                                  | Curricula                                      | Admission<br>T <u>yp</u> e              | Student<br>Type      | Residence<br>Code      |        |
| Term                                    | Level Campus College     | Degree                          | Program                           | Field<br>Type<br>V                      | of Study<br>Code                                  | Curricula                                      | Admission<br>Type                       | Student<br>Type<br>T | Residence<br>Code      |        |
| <b>Term v</b> 200710                    | Level Campus College     | Degree                          | Program                           | Field<br>Type<br>T                      | of Study<br>Code<br>T                             | <b>Curricula</b>                               | Admission<br>Type<br>Type               | Student<br>Type<br>T | Residence<br>Code<br>V |        |
| Term<br>200710<br>Factor:               | Level Campus College     | Degree                          | Program                           | Field<br>Type<br>Type<br>Select Column: | of Study<br>Code<br>T<br>SORTEST_TES              | Curricula<br>imary<br>ST_SCORE 💌               | Admission<br>Type<br>V                  | Student<br>Type<br>T | Residence<br>Code<br>V |        |
| Term<br>v<br>200710<br>Factor:<br>Where | Level Campus College     | Degree<br>Table Name:<br>C_CODE | Program<br>V<br>SORTEST<br>Value: | Field<br>Type<br>Type<br>Select Column: | of Study<br>Code<br>Pr<br>SORTEST_TES<br>Activity | Curricula<br>imary<br>ST_SCORE<br>Date: 21-JUN | Admission<br>Type<br>T                  | Student<br>Type<br>T | Residence<br>Code<br>V | ▼      |

Admissions Rating Formula Definition (SAARRDF)

| ating Type: 0000 | Application Rate   | r                                  | Term: 200710        | •        |                      |
|------------------|--------------------|------------------------------------|---------------------|----------|----------------------|
| Term             | Sequence<br>Number | Rating Formula<br>Factor Code<br>T | Left<br>Parenthesis | Operator | Right<br>Parenthesis |
| 200710           |                    |                                    |                     |          |                      |
|                  |                    |                                    |                     |          |                      |
|                  |                    |                                    |                     |          |                      |
|                  |                    |                                    |                     |          |                      |
|                  |                    |                                    |                     |          |                      |
|                  |                    |                                    |                     |          |                      |
|                  |                    |                                    |                     |          |                      |
|                  |                    |                                    |                     |          | Display Formula      |
# **Assigning Rating Codes**

#### Purpose

Use the Admissions Rating Type Validation Form (STVRATP) to define codes that identify all the types of ratings an institution might use. Possible examples include ratings for different application forms, personal ratings, academic ratings, athletic ratings, and art or music ratings. The rating type 0000 - Application Rater is system required.

#### **Banner form**

| 🙀 Admissions Rating Type Validatior | STVRATP : | 8.0 (UDCSysT) 0000000000000000 |               |                    |  |
|-------------------------------------|-----------|--------------------------------|---------------|--------------------|--|
|                                     | Code      | Description                    | System<br>Reg | )<br>Activity Date |  |
|                                     | 0000      | Application Rater              | <b>Z</b>      | 08-FEB-2000        |  |
|                                     | 1111      | Recruiter                      |               | 19-JUL-2000        |  |
|                                     | ACAD      | Academic Rating                |               | 06-DEC-2000        |  |
|                                     | ACTV      | Activity Rating                |               | 06-DEC-2000        |  |
|                                     | APPL      | Application Standard           |               | 25-JUN-2006        |  |
|                                     | APTT      | Aptitude Test                  |               | 25-JUN-2006        |  |
|                                     | ART       | Music/ART                      |               | 06-DEC-2000        |  |
|                                     | AUTO      | Automated Academic Rating      |               | 12-AUG-2003        |  |
|                                     | ВАН       | BAH Rating                     |               | 18-NOV-2007        |  |
|                                     | всом      | BCOM Rating                    |               | 18-NOV-2007        |  |
|                                     | CHANC     | Chancellor's Scholarship       |               | 15-NOV-2007        |  |
|                                     | CSEI      | International Reviewer         |               | 15-SEP-2007        |  |
|                                     | CSER      | Departmental Reviewer          |               | 15-SEP-2007        |  |
|                                     | ESSAY     | Essay                          |               | 06-DEC-2000        |  |
|                                     | FINA      | Financial Aid Rater            |               | 26-JUN-2003        |  |
|                                     | INTER     | Interview Rating               |               | 06-DEC-2000        |  |
|                                     | LEAD      | Leadership Rating              |               | 06-DEC-2000        |  |
|                                     | MATD      | Math Deficient                 |               | 24-0CT-2005        |  |
|                                     | MEDIC     | Medical School Rating          |               | 21-JUN-2006        |  |
|                                     | MONO      | Monologue Rater                |               | 19-SEP-2001        |  |
|                                     | PORT      | Portfolio Rater                |               | 19-SEP-2001        |  |
|                                     | PSE       | PSE Rating                     |               | 18-NOV-2007        |  |
|                                     | QU001     | Admissions Rating              |               | 18-NOV-2007        |  |

Follow these steps to complete the process.

- 1. Access the Admissions Rating Type Validation Form (STVRATP).
- 2. Perform an Insert Record function.
- 3. Enter *INDEX* in the **Code** field.
- 4. Enter *Admissions Index* in the **Description** field.
- 5. Perform an **Insert Record** function.
- 6. Define any other codes your institution uses.
- 7. Click the **Save** icon.
- 8. Click the **Exit** icon.

#### Purpose

The Administrative Role Code Validation Form (STVRADM) allows institutions to define various types of administrator roles. Examples of such roles are recruiter, reader, and alumni recruiter. The Administrator Role Rules Form (SOAADAS) and the Administrator's Assignments Form (SOAAINF) use these codes.

The **Rater Indicator** checkbox is used to designate that a role can assign ratings on the Admissions Rating Form (SAARRAT) and the Admissions Decision and Rating Batch Entry Form (SAADCBT) when checked.

#### **Banner form**

#### 

| Code       | Description                  | Rater<br>Indicator | Activity Date |
|------------|------------------------------|--------------------|---------------|
| ADVISOR    | Academic Advisor             |                    | 24-AUG-2004   |
| ALUM_REC   | Alumni Recruiter             |                    | 27-FEB-2006   |
| AUTO       | Automated Admission Rating   |                    | 12-AUG-2003   |
| AUTO2      | Automated Rating             |                    | 18-NOV-2007   |
| BIOL       | Biology Advisor              |                    | 12-SEP-2007   |
| CASHIER    | Student Cashier Counselor    |                    | 03-NOV-2005   |
| CSE        | CSE Dept. Reviewer           |                    | 15-SEP-2007   |
| CSEI       | CSE International Reviewer   |                    | 15-SEP-2007   |
| ED_COUNS   | Education Counselors         |                    | 25-OCT-2005   |
| ESSAY      | Essay Reader                 |                    | 18-AUG-2002   |
| FINAIDRATE | Financial Aid Rater          |                    | 26-JUN-2003   |
| GR_GURNEE  | Graduate Advisor Gurnee DVUC |                    | 31-DEC-2007   |
| INTERVIEW  | Interviewer                  |                    | 18-AUG-2002   |
| MEDIC      | Med School Applicant Rating  |                    | 21-JUN-2006   |
| PORTFOLIO  | Portfolio Rater              |                    | 29-APR-2003   |
| PREMED     | Premedicine Advisor          |                    | 12-SEP-2007   |
| RATER      | Application Desc Rater       |                    | 08-FEB-2000   |
| READER     | Application Reader           |                    | 29-APR-2002   |
| RECR1      | Alberta Recruiter            |                    | 13-NOV-2007   |
| RECRUITER  | Assigned Recruiter           |                    | 29-APR-2002   |
| SCHOLAR    | Scholarship Committee        |                    | 19-NOV-2007   |
| TEST_AUTO  | Automated Test Rater         |                    | 21-SEP-2005   |
|            |                              |                    |               |

Follow these steps to complete the process.

- 1. Access the Administrative Role Code Validation Form (STVRADM).
- 2. Enter a code for role in the **Code** field.
- 3. Enter a description for your role in the **Description** field.
- 4. Check the **Rater Indicator** checkbox, if necessary.
- 5. Click the **Save** icon.
- 6. Click the **Exit** icon.

## **Defining Rating Codes**

#### **Purpose**

Institutions should use this form to define and tailor each type of rating to meet their individual needs. The data contained in this form is stored in the Admissions Rating Table (SAARRCT). All rating types to be used must be defined in the Term Rating Type Rules block. Use of the Administrator Rating Type Rules block is optional.

#### **Banner form**

| Admissions<br>Term: 200              | Rating Type Rule | S SAARRCT 8.0                 | (UDCSysT) 2000                                                      |                                                        | 0000000000000                |                                 |         |                                                          | ≚ ×  |
|--------------------------------------|------------------|-------------------------------|---------------------------------------------------------------------|--------------------------------------------------------|------------------------------|---------------------------------|---------|----------------------------------------------------------|------|
| Term Ra<br>Effective<br>Term         | ting Type Rul    | es<br>Rating<br>Type<br>▼     | Descrip                                                             | tion                                                   | Minimum<br>Rating            | Maxim<br>Ratin                  | um<br>g | Activity Date                                            |      |
| 000000<br>000000<br>000000<br>200310 | [                | CHANC<br>CSEI<br>CSER<br>0000 | Chancellor's S<br>International f<br>Departmental<br>Application Ra | <mark>cholarship</mark><br>Reviewer<br>Reviewer<br>ter | 0.00<br>1.00<br>1.00<br>1.00 | 1.00<br>10.00<br>10.00<br>10.00 |         | 15-NOV-2007<br>15-SEP-2007<br>15-SEP-2007<br>19-SEP-2001 |      |
| Administ                             | rator Rating     | Type Rules                    |                                                                     | Administrator                                          | Pating                       | Minimum                         | Mavimum |                                                          |      |
| <b>Term 200710</b>                   |                  | Na<br>Administrator, G        | me<br>eneric                                                        | Role<br>AUTO                                           | MATD                         | <b>Rating</b>                   | Rating  | Activity Date                                            | •    |
|                                      |                  |                               |                                                                     |                                                        |                              |                                 |         |                                                          | 1000 |
|                                      |                  |                               |                                                                     |                                                        |                              |                                 |         |                                                          | •    |

#### **Steps**

Follow these steps to complete the process.

- 1. Access the Admissions Rating Type Rules Form (SAARRCT).
- 2. Enter the term in the **Term** field.
- 3. Navigate to the Term Rating Type Rules block.

4. Enter these values.

Note: The value in the **Minimum Rating** field defaults in for the assigned rating type based on the rules defined for this rating type in the Term Rating Type Rules block.

Note: The value in the **Maximum Rating** field defaults in for the assigned rating type based on the rules defined for this rating type in the Term Rating Type Rules block.

| Field             | Value                                                                                                    |
|-------------------|----------------------------------------------------------------------------------------------------|
| Effective         | Defines the term for which this rule becomes effective;                                                                                           |
| Term              | the rule is effective for this term and all future terms.                                                                                         |
| Rating<br>Type    | Required; rating type is entered here so that the guidelines for the rating associated with this rating type can be defined; values from STVRATP. |
| Minimum<br>Rating | Required; determines the minimum value that the rating type.                                                                                      |
| Maximum<br>Rating | Required; determines the maximum value<br>that the rating can have for the associated rating type.                                                |

- 5. Perform a **Next Block** function to navigate to the Administrator Rating Type Rules block.
- 6. Perform an Insert Record function.
- 7. Enter these values.

| Field            | Value                                                                                                    |
|------------------|----------------------------------------------------------------------------------------------------|
| Effective Term   | Defines the term for which this rule<br>becomes effective for the administrator ID<br>and role combination; the rule is effective<br>for this term and all future terms.                                                                                                    |
| Administrator ID | Defines the ID of the administrator to whom<br>this rating type is being assigned.<br>Note: One of the administrative roles<br>assigned to this ID must have the <b>Rater</b><br><b>Indicator</b> checkbox checked on the<br>Administrative Role Code Validation Form<br>(STVRADM) for this person to be allowed to<br>enter ratings. |

| Field              | Value                                                                                                    |
|--------------------|----------------------------------------------------------------------------------------------------|
| Administrator Role | Defines the role to be associated with the rating type.                                                    |
| Rating Type        | Required; identifies what rating type is being associated with this administrator ID and role combination. |

- 8. Click the **Save** icon.
- 9. Click the Exit icon.

#### Introduction

User-defined Admissions ratings allow institutions to calculate ratings based on user-defined formulas and insert the ratings into the applicant's SAARRAT record. The formulas are simplified SQL statements that will extract data from Banner fields, calculate a rating, and insert the rating on the Admissions Rating Form (SAARRAT).

#### Example

Admissions to Banner University is based on an Admissions Index. Applicants must have an index of 55 or higher to be admitted. The index is calculated by multiplying the high school GPA by 10, then adding it to the applicant's ACT composite score.

If the index were put into an equation, it would look like this:

 $(HSGPA \times 10) + ACT = Admissions Index$ 

The example has three rating factors:

- high school GPA
- the number 10
- the ACT score

The example has two connectors:

- the 'x' symbol
- the '+' symbol

#### **Building the factors**

Use the exercises that follow to build the factors.

Follow these steps to define appropriate term rating factors.

- 1. Access the Admissions Rating Type Rules Form (SAARRCT).
- 2. Enter the appropriate term in the **Term** field.
- 3. Perform a **Next Block** function.
- 4. Enter the term in the **Effective Term** field.
- 5. Enter *INDEX* in the **Rating Type** field.
- 6. Enter *O* in the **Minimum Rating** field.
- 7. Enter 76 in the Maximum Rating field.
- 8. Click the **Save** icon.
- 9. Click the **Exit** icon.

Follow these steps to define each of the rating factors in the equation.

- 1. Access the Admissions Factor Code Validation Form (STVAFCT).
- 2. Perform an Insert Record function.
- 3. Enter *MU10* in the **Code** field.
- 4. Enter a *Multiply by 10* in the **Description** field.
- 5. Perform an **Insert Record** function.

Note: You can also use the down arrow to access the next blank record.

- 6. Enter *ACT* in the **Code** field.
- 7. Enter *ACT* in the **Description** field.
- 8. Perform an Insert Record function.
- 9. Enter *HSGPA* in the **Code** field.
- 10. Enter *High School GPA* in the **Description** field.
- 11. Click the **Save** icon.
- 12. Click the **Exit** icon.

Ratings formulas are simple SQL queries. In the example we are using, the factors are either numbers or data extracted from Banner fields.

Note: If the factor is being extracted from a Banner field, you must know the name of the field. You can look up a field name, by moving your cursor to the appropriate field and selecting *Dynamic Help Query* from the **Help** menu.

Follow these steps to complete the process.

1. Access the Admissions Rating Factor Rules Form (SAARRFT)

Note: The key block of SAARRFT is a query block. Leave everything in the key block blank.

- 2. Perform a **Next Block** function.
- 3. Enter the term in the **Term** field.
- 4. Enter *MU10* in the **Factor** field.
- 5. Enter *10* in the **Value** field.
- 6. Click the **Save** icon.
- 7. Perform an **Insert Record** function.
- 8. Enter the term in the **Term** field.
- 9. Enter *ACT* in the **Factor** field.
- 10. Enter *SORTEST* in the **Table Name** field.
- 11. Enter *SORTEST\_TEST\_SCORE* in the **Select Column** field.
- 12. Enter *SORTEST\_TESC\_CODE* in the Where Column field.
- 13. Enter *A05* in the **Value** field.
- 14. Click the **Save** icon.
- 15. Perform an **Insert Record** function.
- 16. Enter the term in the **Term** field.
- 17. Enter *HSGPA* in the **Factor** field.
- 18. Enter *SORHSCH* in the **Table Name** field.

- 19. Enter SORHSCH\_GPA in the **Select Column** field.
- 20. Click the **Save** icon.
- 21. Click the Exit icon.

The Admissions Rating Formula Definition Form (SAARRDF) is used to connect the factors of the formula. Connectors can be parentheses, the plus sign (+), the minus sign (-), the multiplication symbol (\*), and the division symbol (/). Only one item can be entered per row. Sequence numbers are used to determine which row Banner will look at first. Remember the equation we defined earlier? (HSGPA x 10) + ACT) = Admissions Index. Now we will connect the parentheses, the factors, and the mathematical symbols.

Follow these steps to complete the process.

- 1. Access the Admissions Rating Formula Definition Form (SAARRDF).
- 2. Enter *INDEX* in the **Rating Type** field.
- 3. Perform a **Next Block** function.
- 4. Enter the term in the **Term** field.
- 5. Enter *1.00* in the **Sequence Number** field.
- 6. Enter (in the Left Parenthesis field.
- 7. Perform an **Insert Record** function or use the down arrow to access the next line.
- 8. Enter the term in the **Term** field.
- 9. Enter 2.00 in the Sequence Number field.
- 10. Enter HSGPA in the Rating Formula Factor Code field.
- 11. Perform an **Insert Record** function or use the down arrow to access the next line.
- 12. Enter the term in the **Term** field.
- 13. Enter *3.00* in the **Sequence Number** field.
- 14. Enter \* in the **Operator** field.
- 15. Perform an Insert Record function or use the down arrow to access the next

line.

- 16. Enter the term in the **Term** field.
- 17. Enter 4.00 in the Sequence Number field.
- 18. Enter *MU10* in the Factor Code field.
- 19. Perform an **Insert Record** function or use the down arrow to access the next line.
- 20. Enter the term in the **Term** field.
- 21. Enter 5.00 in the Sequence Number field.
- 22. Enter ) in the **RParen** field.
- 23. Perform an **Insert Record** function or use the down arrow to access the next line.
- 24. Enter the term in the **Term** field.
- 25. Enter *6.00* in the **Sequence Number** field.
- 26. Enter + in the **Operator** field.
- 27. Perform an **Insert Record** function or use the down arrow to access the next line.
- 28. Enter the term in the Term field.
- 29. Enter 7.00 in the Sequence Number field.
- 30. Enter *ACT* in the **Factor Code** field.
- 31. Click the **Save** icon.

Note: To view the formula, click the **Display Formula** button at the bottom of the form. The formula should display (HSGPA\*10)+ACT

32. Click the **Exit** icon.

# Admissions Rating/Administrator Roles Day-to-Day Operations

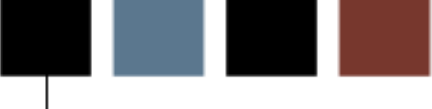

#### **Section goal**

The purpose of this section is to explain the day-to-day or operational procedures to handle Admissions Rating/Batch Entry Processes at your institution.

#### **Objectives**

In this lesson you will learn how to

- assign rating codes
- enter multiple ratings per ID
- group applications and enter decisions
- review rating types and ratings for an ID
- view all applications for a specific date.

# Admissions Rating/Administrator Roles Day-to-Day Operations Process Introduction

#### Introduction

The admissions office is responsible for guiding a student through the admissions process, from application to admission. The admissions rating and batch entry allows users to group applicants together to enter admissions ratings and/or admissions decisions into the system.

The Admissions Rating Form (SAARRAT) allows for the input of multiple ratings (of multiple types), as well as producing total and average ratings by ID. The form also displays basic application information for the applicant being rated.

The Admissions Decision and Rating Batch Entry Form (SAADCBT) allows you to enter an admission decision code for multiple students at one time. In addition, the form allows for the input of multiple ratings for multiple students at one time.

Use the Admission Purge Process (SAPADMS) to purge the new applicant admissions rating data in the SARRAT table as part of the application record purge.

#### What happens

| Stage                   | Description                         |  |  |
|-------------------------|-------------------------------------|--|--|
|                         | Admissions                          |  |  |
| 1                       | Enters application data             |  |  |
| 2                       | Assigns a Rater to the applications |  |  |
| Admissions and/or Rater |                                     |  |  |
| 1                       | Enters Ratings                      |  |  |
| Admissions              |                                     |  |  |
| 1                       | Runs the rating process             |  |  |
| 2                       | Applies application decisions       |  |  |

The stages of the process are described in this table.

# **Entering Multiple Ratings per ID**

#### **Purpose**

Use the Admissions Rating Form (SAARRAT) to enter multiple rating types and associated ratings per individual ID.

#### **Banner form**

| 🙀 Admissions Rating 🖇                                   | SAARRAT 8.0 (UDCSysT) 000000000000000                         |                                                                                                    | × ≥ 300000000000000000000000000000000000 |
|---------------------------------------------------------|---------------------------------------------------------------|----------------------------------------------------------------------------------------------------|------------------------------------------|
| ID:<br>Administrator ID:                                | RAT000020 V<br>RAT000020 V                                    | Term:         200710         ▼           Role:         RATER         [                                                                                                    | 〕<br>▼                                   |
| Application Sun                                         | nma <b>ry</b>                                                 |                                                                                                    |                                          |
| Entry Term:<br>Application Numbe<br>Application Prefere | Pecision:     Pecision:     Admission Type:     Student Type: | Status: 🔍 👻<br>Session: 🔍 👻<br>Residence: 🔍 🖤                                                                                                    | Application Date:                        |
| Priority Program                                        | n Level College Campus Degree Cata                            | log Term 🚔 Type:                                                                                                    | Field of Study                           |
| Application Rat                                         | ing                                                           |                                                                                                    |                                          |
| Administrator<br>ID<br>                                 | Name                                                          | Administrator Rating<br>Role Type<br>Image: Constraint of the second second secon | Rating User                              |
| must be                                                 | a numeric value between                                       | Rating Type Average:                                                                                                    | Overall Average:                         |
|                                                         |                                                               |                                                                                                    |                                          |

Follow these steps to complete the process.

- 1. Access the Admissions Rating Form (SAARRAT).
- 2. Enter the ID of the applicant who is to be assigned ratings in the **ID** field.

Note: The **Term** field in the key block determines which applications are displayed in the Application Summary block. If a term is entered, then the applications that display begin with that term, sorted in descending order by application number. If no term is entered, then the applications are displayed in descending order by term and then by application number. You may scroll through all the available applications. The rating data entered in the Application Rating block pertains to the application shown in the Application Summary block.

If the **Administrator ID** and **Role** fields are entered in the key block, then all rating types assigned to that administrator ID and role combination on the Admissions Rating Type Rules Form (SAARRCT) are defaulted into the Application Rating block. The administrator ID can also enter additional rating types and ratings as long as they have been defined in the Term Rating Type Rules block on SAARRCT. If the **Administrator ID** field in the key block is left empty, then any rating types/ratings defined on SAARRCT can be entered for this ID.

- 3. Access the Application Summary block.
- 4. Access the Application Rating block. Information will default.
- 5. Click the **Save** icon.
- 6. Click the Exit icon.

# **Grouping Applications and Entering Decisions**

#### **Purpose**

Use the Admissions Decision and Rating Batch Entry Form (SAADCBT) to group applications in multiple ways and enter decisions for those groups all at once. In addition, the form allows you to enter ratings for the applications receiving a decision code or to enter only ratings for multiple IDs.

Note: All fields in the Key block are optional. Decision codes can be entered for several applications at once by entering the application decision code in the Key block and then entering the applicant IDs in the Batch Entry block.

#### **Banner form**

| admissions Decision and Rating Batch Entry SAADO                                                  | CBT 8.0 (UDCSysT) 20000000000000000                   | × 🗉 200000000000000000000000000000000000 |
|---------------------------------------------------------------------------------------------------|-------------------------------------------------------|------------------------------------------|
| Term: 200710 V Decision: V<br>Level: UG V Campus: V Col                                           | Administrator ID:                                     | Program: Major: V                        |
| Application Summary                                                                               |                                                       |                                          |
| Entry Term: Decision:<br>Application Number: Admission Ty<br>Application Preference: Student Type | ype: V Status: V<br>session: C<br>e: V Residence: C   | Application Date:                        |
| Priority Program Level College Campus                                                             | 5 Degree Catalog Term Type:                           | Code: Department:                        |
| Batch Entry Assign Ratings                                                                        |                                                       | 1                                        |
| Batch Entry<br>ID                                                                                 | Term Application Create<br>Code Number Student<br>V V | Decision Status                          |
|                                                                                                   |                                                       |                                          |
|                                                                                                   |                                                       |                                          |
|                                                                                                   |                                                       |                                          |
|                                                                                                   |                                                       |                                          |

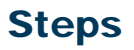

Follow these steps to complete the process

- 1. Access the Admissions Decision and Rating Batch Entry Form (SAADCBT).
- 2. Enter the application term of interest in the **Term** field.

Note: All fields in the key block are optional. Term code is required if you are entering batch application decisions.

- 3. Enter desired decision code in the Decision field or perform a query for available options.
- 4. Enter the desired codes in the **Administrator ID** and **Role** fields, or perform a query to select an administrator.

Note: The **Administrator ID** and **Role** fields allow you to default the rating types associated with that administrator ID and role combination (from SAARRCT) and its associated rating types (from SAARRCT). This allows institutions to enter ratings scores for the entered IDs at the same time that they enter decision codes. However, ratings can be entered even if no decision code is entered. If no administrator ID or role codes are entered in the key, the Rating Assignments window is still displayed, but those fields [Admin ID, Role, and (Rating) Type] will be empty.

5. Enter additional information as directed by your instructor.

Note: The **Level**, **Campus**, **College**, **Degree**, **Program**, and **Major** fields are not required. If they are entered, then only applications matching those criteria are displayed in the Application Information block.

- 6. Perform a **Next Block** function to navigate to the Batch Entry block.
- 7. Enter desired applicant ID or perform a query.

Note: As each ID is entered, the Application Information block displays all applications for that ID for that term.

- 8. Click the **Save** icon.
- 9. Add additional IDs to this decision code saving your work each time.
- 10. Select the Assign Ratings tab.

Note: If an administrator ID code and a role code were entered in the key, then these codes and their associated rating types (from SAARRCT) are displayed in the Rating Assignments window. The rating data entered into the Rating Assignments window pertains to the ID record noted at the top of the window.

- 11. Perform an **Insert Record** function to add additional raters, if desired.
- 12. After you have entered all the rating types and, return to the main window and enter the next ID to receive a decision code and/or ratings.
- 13. Click the Save icon.
- 14. Click the **Exit** icon.
- 15. When you have entered all the IDs to receive a decision code and/or ratings, click the **Save** icon.

Note: If a decision code was entered in the Key block, then a decision record for each ID on the form is inserted into the SARAPPD table. The decision code from the Key block will be inserted into SARAPPD\_APDC\_CODE. The SARADAP\_APST\_CODE is updated, and the **Maintained by** field (SARAPPD\_MAINT\_IND) is set to *BATC* for batch decision on the Admissions Decision Form (SAADCRV).

# **Reviewing Rating Types and Ratings for an ID**

#### **Purpose**

Use the Rating Review window on the Admissions Decision Form (SAADCRV) to review rating types and ratings for the ID and admissions application in the main window. This window is accessed using the Rating Review tab or by selecting **Rating Review** from the **Options** menu.

#### **Banner form**

| Admissions Decision                                        | SAADCRV 8.0 (UDCSysT) :<br>Banks, Dan              |                                |                                             |                                       | 00000000000000000000000000000000000000 | Fall 2008                                       | 2000000000000 <u>×</u> × |
|------------------------------------------------------------|----------------------------------------------------|--------------------------------|---------------------------------------------|---------------------------------------|----------------------------------------|-------------------------------------------------|--------------------------|
| Decision Process                                           | sing High Sch                                      | ool Review                     | Prior College and                           | Degree Review                         | Test Scor                              | re Review                                       |                          |
| Application Sum                                            | mary                                               |                                |                                             |                                       |                                        |                                                 |                          |
| Entry Term:<br>Application Number:<br>Application Preferen | 200910 Decision:<br>3 Admission<br>ice: Student Ty | 「ype:ST ♥ Star<br>De: N ♥ New  | Status<br>Idard Sessio<br>First Time Reside | C 🛡 Comple<br>n: 🔍<br>nce: R 🛡 Reside | ete ready 1 Appli<br>C<br>nt Full (    | cation Date:<br>Outstanding It<br>or Part Time: | 13-JAN-2008              |
| Priority Program                                           | Level College Campu                                | BS 20                          | log Term 📄 📑                                | pe: MAJOR                             | Field of S<br>Code:                    | tudy<br>BUSI Depart                             | tment:                   |
| Application Decision                                       | Application Decision L                             | etter Decisio                  | n Calculator                                | Rating Review                         |                                        |                                                 |                          |
| Decision Data                                              |                                                    |                                |                                             |                                       |                                        |                                                 |                          |
| Decision<br>Code Desc<br>🔻                                 | Significant<br>ription Decision                    | Institution A<br>Acceptance Ac | pplicant Instituti<br>ceptance Rejecti      | on Inactive<br>on Application         | Maintained<br>by                       | Decision<br>Date                                | User ID                  |
|                                                            |                                                    |                                |                                             |                                       |                                        |                                                 |                          |
|                                                            |                                                    |                                |                                             |                                       |                                        |                                                 |                          |
|                                                            |                                                    |                                |                                             |                                       |                                        |                                                 |                          |
|                                                            |                                                    |                                |                                             |                                       |                                        |                                                 |                          |

Follow these steps to complete the process.

- 1. Access the Admissions Decision Form (SAADCRV).
- 2. Enter the ID of the record you would like to review in the **ID** field.
- 3. Access the Application Summary block.
- 4. Select the **Decision Calculator** tab.
- 5. Access the **Select** field.
- 6. Select the **Rating Review** tab.
- 7. Review the information.
- 8. Click the **Exit** icon.

# Viewing All Applications for a Specific Date

#### Purpose

The Rating Audit Report (SARDCBT) shows all applications updated by the Admissions Decision and Rating Batch Entry Form (SAADCBT) for a specific date. The report displays this data for IDs matching these input parameters:

- ID/SSN
- Name
- High School
- Term Code
- Application Number
- Application Type
- Level
- Campus
- Degree
- Major
- Program
- Subtotal of # of decisions for that particular decision code

In addition, the control section at the end of the report details the parameters that were entered. The control section also indicates the total number of decisions (matching the input parameters) entered on that date.

#### **Banner process**

| 🙀 Process S          | Submission Controls_GJAPCTL_8.0 (UDCSysT)_00000000000000 |                     |
|----------------------|----------------------------------------------------------|---------------------|
| Process:             | SARDCBT Rating Audit Report                              | Parameter Set:      |
| Printer<br>Printer:  | Control           DATABASE           Special Print:      | Lines: Submit Time: |
| Param<br>Number      | eter Values<br>Parameters                                | Values              |
| 01                   | Term Code                                                |                     |
| 02                   | Decision Date From                                       |                     |
| 03                   | Decision Date To                                         |                     |
| 04                   | Decision Code                                            |                     |
| 05                   | Level Code                                               |                     |
| 06                   | Campus Code                                              |                     |
| 07                   | Degree Code                                              |                     |
| 08                   | Program                                                  |                     |
| LENGTH:<br>Enter Ter | 6 TYPE: Character O/R: Required M/S: Single<br>rm Code   |                     |
| Submis               | ssion<br>Parameter Set as Name: Description:             | C Hold    Submit    |

Follow these steps to complete the process.

- 1. Access the Rating Audit Form (SARDCBT).
- 2. Enter the destination printer in the **Printer** field.
- 3. Perform a **Next Block** function.
- 4. Enter these (optional) parameters.

| Parameter             | Value                                                                                                    |
|-----------------------|----------------------------------------------------------------------------------------------------|
| Term Code             | Term of the applications that have been given ratings or decisions that you would like to review, values from STVTERM |
| Decision Date<br>From | DD-MON-YYYY format, decision date (beginning of range) from which you wish to see records with updated decision codes |
| Decision Date To      | DD-MON-YYYY format, decision date (end of range) by which you wish to see records with updated decision codes         |
| Decision Code         | Decision code for applications that have been updated on SAADCBT, values from STVAPDC                                 |
| Level Code            | Level code for applications that have been updated on SAADCBT, values from STVLEVL                                    |
| Campus Code           | Campus code for applications that have been updated on SAADCBT, values from STVCAMP                                   |
| Degree Code           | Degree code for applications that have been updated on SAADCBT, values from STVDEGC                                   |
| Program               | Program code for applications that have been updated on SAADCBT, values from SMAPRLE                                  |
| Major Code            | Major code for applications that have been updated on SAADCBT, values from STVMAJR                                    |

- 5. Access the **Submission** block.
- 6. If you would like to save your parameters, check the Save Parameter Set as

checkbox and enter a name and description for your parameter set in **Name** and **Description** fields.

- 7. Select the **Submit** radio button if you want the report to run immediately or select the **Hold** radio button to run the report at a later date.
- 8. Click the **Save** icon to run the process.
- 9. Select **Review Output** from the Option menu to review the results.
- 10. Click the **Exit** icon.

# **Calculating Admissions Ratings**

#### Introduction

The Admission Rating Calculation Report (SARRATE) calculates admissions ratings using the user-defined formula built on SAARRDF and adds the ratings to applicant records on SAARRAT.

#### **Banner process**

| Printer Control Printer: DATADASE Special Print: Lines: 55 Submit Time:  Parameter Values Values Val | rocess Su<br>Process:                                                    | ubmission Controls GJAPCTL 8.0 (UDCSysT) 200400000000000 | Parameter Set: |  |
|----------------------------------------------------------------------------------------------------|--------------------------------------------------------------------------|----------------------------------------------------------|----------------|--|
| Parameter Values       Values         Value       Values         Value       Values         Value       Values         Value       Values         Value       Values         Value       Values         Values       Values         Values       Values                                                                                                    | Printer Control Printer: DATABASE  Special Print: Lines: 55 Submit Time: |                                                          |                |  |
| 01       Term         02       Recalculate existing ratings         03       Applicatin ID         04       Application ID         05       Selection ID         06       Creator ID         07       Administrator ID         08       Rating type         LENGTH: 6 TYPE: Character O/R: Required M/S: Single         Term code.                                                                                                    | <sup>o</sup> arame<br>Number                                             | eter Values<br>Parameters<br>T                           | Values<br>T    |  |
| 02       Recalculate existing ratings       N         03       Applicant ID          04       Application ID          05       Selection ID          06       Creator ID          07       Administrator ID          08       Rating type          LENGTH: 6 TYPE: Character O/R: Required M/S: Single          Term code.                                                                                                    | 01                                                                       | Term                                                     |                |  |
| 03       Applicant ID         04       Application ID         05       Selection ID         06       Creator ID         07       Administrator ID         08       Rating type         LENGTH: 6 TYPE: Character O/R: Required M/S: Single         Term code.                                                                                                    | 02                                                                       | Recalculate existing ratings                             | Ν              |  |
| 04       Application ID         05       Selection ID         06       Creator ID         07       Administrator ID         08       Rating type         LENGTH: 6 TYPE: Character O/R: Required M/S: Single         Term code.                                                                                                    | 03                                                                       | Applicant ID                                             |                |  |
| 05       Selection ID         06       Creator ID         07       Administrator ID         08       Rating type         LENGTH: 6 TYPE: Character O/R: Required M/S: Single         Term code.                                                                                                    | 04                                                                       | Application ID                                           |                |  |
| 06       Creator ID         07       Administrator ID         08       Rating type         LENGTH: 6 TYPE: Character O/R: Required M/S: Single         Term code.                                                                                                    | 05                                                                       | Selection ID                                             |                |  |
| 07       Administrator ID         08       Rating type         LENGTH: 6 TYPE: Character O/R: Required M/S: Single         Term code.                                                                                                    | 06                                                                       | Creator ID                                               |                |  |
| 08 Rating type<br>LENGTH: 6 TYPE: Character O/R: Required M/S: Single<br>Term code.                                                                                                    | 07                                                                       | Administrator ID                                         |                |  |
| LENGTH: 6 TYPE: Character O/R: Required M/S: Single<br>Term code.                                                                                                    | 08                                                                       | Rating type                                              |                |  |
| Submission                                                                                                    |                                                                          |                                                          |                |  |

Follow these steps to complete the process.

- 1. Access the Admission Rating Calculation Report (SARRATE).
- 2. Perform a **Next Block** function.
- 3. Enter the appropriate printer code in the **Printer** field.
- 4. Perform a **Next Block** function.
- 5. Enter the term code in the **Term** parameter (Parameter 1).
- 6. Enter *N* in the **Recalculate existing ratings** parameter (Parameter 2).

Note: Parameters 3-6 are optional.

- 7. Enter the appropriate Administrator ID number in the **Administrator ID** parameter (Parameter 7).
- 8. Enter *INDEX* in the **Rating type** parameter (Parameter 8).
- 9. Enter *RATER* in the **Role for Administrator ID** parameter (Parameter 9).
- 10. Enter C in the **Application status** parameter (Parameter 10).
- 11. Enter yesterday's date in the **App status begin date** parameter (Parameter 11).
- 12. Enter tomorrow's date in the **App status end date** parameter (Parameter 12).
- 13. Enter *TAPE* in the **Valid test source for formula** parameter (Parameter 13).
- 14. Enter *U* for update in the **Run mode** parameter (Parameter 14).
- 15. Enter *D* for detailed in the **Report type** Parameter (Parameter 15).
- 16. Perform a **Next Block** function.
- 17. Click the **Submit** button, if necessary.
- 18. Click the Save icon.
- 19. Review your output.

Follow these steps to add ID numbers and verify INDEX ratings.

- 1. Access the Admissions Rating Form (SAARRAT)
- 2. Enter one of the ID numbers that appears on the SARRATE report in the key block.
- 3. Perform a **Next Block** function.
- 4. Verify that the INDEX rating was added.
- 5. Click the **Exit** icon.

# Self Check

#### **Directions**

Use the information you have learned in this workbook to complete this self-check activity.

#### **Question 1**

The Admissions Decision and Rating Batch Entry Form (SAADCBT) allows you to do what two things?

#### **Question 2**

What field on the Administrator Role Code Validation Form (STVRADM) must be entered in order for an administrator to enter ratings?

#### **Question 3**

What form is used for entering multiple ratings for an individual ID?

# **Answer Key for Self Check**

#### **Question 1**

The Admissions Decision and Rating Batch Entry Form (SAADCBT) allows you to do what two things?

1)Enter admissions decisions for multiple students at one time

2)Enter multiple ratings for multiple students at one time

#### **Question 2**

What field on the Administrator Role Code Validation Form (STVRADM) must be entered in order for an administrator to enter ratings?

#### Rater indicator box must be checked

#### **Question 3**

What form is used for entering multiple ratings for an individual ID?

#### The Admissions Rating Form (SAARRAT)

# **Regionalization Introduction**

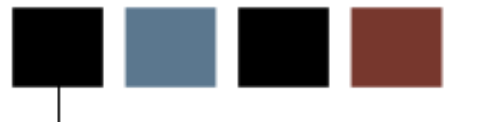

# **Regionalization Process Introduction**

#### Introduction

Regionalization is used to assign people and institutions to various geographic regions. The geographic regions of individuals and institutions and institutional Enrollment Planning Services (EPS) Market Codes can be used when creating the rules for material creation. Historical data on which region(s) a person or institution has belonged to is maintained.

#### **Flow diagram**

This diagram highlights where the Regionalization process occurs within the overall Student process.

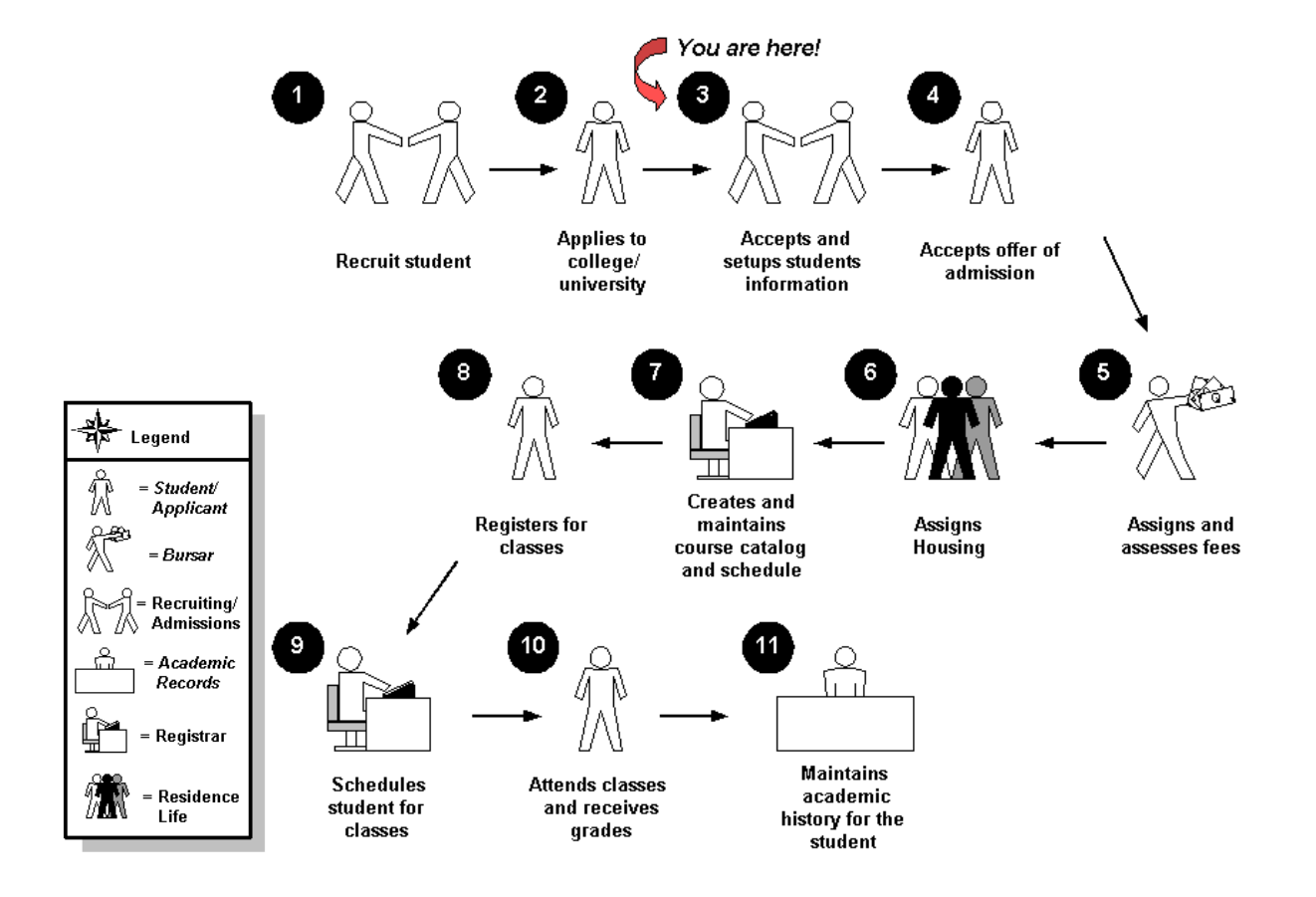

#### About the process

- Rule and validation forms are set up on the Banner system. Unless a new code is required, this step is only performed once.
- The person/employee will view, save, and print online output.
- Parameters validation criteria will be defined.

# **Regionalization Set Up**

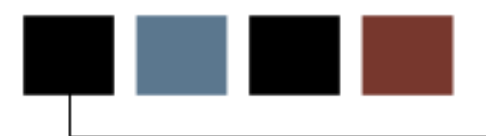

#### Section goal

The purpose of this section is to outline the set-up process and detail the procedures to setup your Banner system to assign regions and administrators to individuals and institutions for marketing purposes.

#### **Objectives**

In this lesson you will learn how to

- identify and describe all Banner forms and processes that will be affected by the Regionalization process
- create the rules and set parameters used to process Regionalization data.
# Rule and Validation Forms That Control Regionalization

#### Introduction

Before regionalization tracking can be done in Banner, there are several forms and rules that need to be set or created.

#### **Rule and validation forms**

These forms are used to set the rules and parameters in Banner for handling Regionalization and Administrator Assignments

Review the forms listed here. Some of these forms may be previously established through other systems (HR, Alumni, etc.). Review these forms to see how they relate to the Regionalization views and reports

Directions on how to set the parameters start on the next page.

| Form Description                                    | Banner Name |
|-----------------------------------------------------|-------------|
| Geographic Regions/Divisions by ID                  | GOAPGEO     |
| Source/Background Institution<br>Geographic         | GOASGEO     |
| Administrator Role Rules                            | SOAADAS     |
| Administrator Assignments                           | SOAAINF     |
| Administrator Role                                  | SOAAROL     |
| Enrollment Planning Service Rules                   | SPAEPSC     |
| Geographic Region Rules                             | SOAGEOR     |
| Administrator Assignment Data Element<br>Validation | STVADDA     |
| Enrollment Planning Service Code<br>Validation      | STVEPSC     |

| Form Description                               | Banner Name |
|------------------------------------------------|-------------|
| Geographic Region Division Codes<br>Validation | STVGEOD     |
| Geographic Region Codes Validation             | STVGEOR     |

Geographic Regions/Divisions by ID (GOAPGEO)

| Geographic Regions/D               | ivisions by ID_GOAPGEO_8.0 (UDCSysT) 20000000<br>Della Armstrong                      |                                                                                                    |
|------------------------------------|---------------------------------------------------------------------------------------|----------------------------------------------------------------------------------------------------|
| Region:<br>Region From Date:       | AIRPRT-ATL 💽 Atlanta Airport Area Alu<br>01-DEC-2006 🏢                                | Division: ALUM Office of Alumni Relatio<br>Region To Date: ALUM System                                              |
| Address Type:<br>Street:<br>State: | MA Sequence Number: 1<br>234 Peachtree Road<br>GA ZIP/PC: 30310                       | From Date: 01-DEC-2006 To Date: Status: City: Atlanta<br>County: Nation: Nation:                                    |
| Region:<br>Region From Date:       | REC3 Admissions Recruiter 3                                                           | Division: UGRECRUIT VG Recruiting<br>Region To Date: I Region To Date: Active System                                |
| Address Type:<br>Street:<br>State: | MA     Sequence Number:     I       234 Peachtree Road       GA     ZIP/PC:     30310 | From Date:       01-DEC-2006       To Date:       Status:         City:       Atlanta         County:       Nation: |
| Region:<br>Region From Date:       | SOUTHEAST 💌<br>01-DEC-2006 🧱 Southeastern United S                                    | Division: DEVEL   Development Office  Region To Date:   Active System                                               |
| Address Type:<br>Street:<br>State: | MA     Sequence Number:     1       234 Peachtree Road       GA     ZIP/PC:     30310 | From Date:  01-DEC-2006  To Date:  Status:    City:  Atlanta    County:  Nation:                                    |

## **Source/Background Institution Geographic**

#### **Banner form**

Source/Background Institution Geographic (GOASGEO)

| 🙀 Source/Background Inst                                                                                                    | itution Geographic GOASGEO 8.0  | J (UDCSysT) Accordences    |             |             | aaaaaaaaaaaaaa 🗉 🗙 |
|----------------------------------------------------------------------------------------------------|---------------------------------|----------------------------|-------------|-------------|--------------------|
| Source/Background Ir                                                                                                    | istitution:                     |                            |             |             |                    |
| Source/Background In                                                                                                    | stitution Address Information   |                            |             |             |                    |
| Address:                                                                                                    |                                 | City:<br>State/F<br>ZIP/PC | Prov:       |             |                    |
| County: Nation:                                                                                                    |                                 |                            |             |             |                    |
| Source/Background In                                                                                                    | stitution Geographic Assignment | ts                         |             |             |                    |
|                                                                                                    |                                 |                            |             |             |                    |
| Region                                                                                                    | Description                     | Division                   | Description | Active      | System Indicator   |
| Region<br>T                                                                                                    | Description                     | Division                   | Description | Active      | System Indicator   |
| Region<br>()                                                                                                    | Description                     | Division                   | Description | Active<br>2 | System Indicator   |
| Region    Image: Constraint of the second second | Description                     | Division<br>T              | Description | Active<br>2 | System Indicator   |
| Region                                                                                                    | Description                     | Division<br>v              | Description | Active<br>V | System Indicator   |
| Region                                                                                                    | Description                     | Division                   | Description | Active      | System Indicator   |
| Region                                                                                                    | Description                     | Division                   | Description | Active      | System Indicator   |
| Region                                                                                                    | Description                     | Division                   | Description | Active      | System Indicator   |
| Region                                                                                                    | Description                     | Division                   | Description | Active      | System Indicator   |
| Region         Image: Constraint of the second second sec                                                | Description                     | Division                   | Description | Active      | System Indicator   |
| Region         Image: Constraint of the second second sec                                                | Description                     | Division                   | Description | Active      | System Indicator   |

Administrator Role Rules (SOAADAS)

| Madministra       | ator Role Ro      | ules SOAADAS 8.0<br>Armstrong, Della | (UDCSysT) 🔅            | Role:       | Effective Term:     | 📄 💌 🗹 Active Only                        | ××≚×                    |
|-------------------|-------------------|--------------------------------------|------------------------|-------------|---------------------|------------------------------------------|-------------------------|
| Rule De<br>Active | finitions<br>Rule | Effective Term                       | Fall 2001              | Description | Role<br>RATER       | Description<br>Application Desc Rater    |                         |
|                   | 2 3               | 200210 200510                        | Fall 2001<br>Fall 2004 |             | RECRUITER<br>READER | Assigned Recruiter<br>Application Reader | <ul> <li>ACA</li> </ul> |
| Assignn<br>Rule   | nent Rul          | es<br>Data Element<br>💌              |                        | Operator    | From Value          | To Value<br>To Value                     |                         |
| 1                 | SARADA<br>SARADA  | P_LEVL_CODE<br>P_MAJR_CODE_1         |                        |             | UG<br>ECON          |                                          |                         |

Administrator Assignments (SOAAINF)

| ID: RA | T000020 | Armstrong, D | ella      | Role:                | Term:    |       |
|--------|---------|--------------|-----------|----------------------|----------|-------|
| Term   | Role    | Module       | ID        | Name                 | Sequence | Sourc |
| 200310 | RATER   | A            | 458664611 | Adams, Carol         | 1        | S     |
| 200310 | RATER   | A            | 990664600 | Blabbs, Kathy        | 2        | s     |
| 200310 | RATER   | A            | N88664609 | Colby, Sandra        | 1        | s     |
| 200310 | RATER   | A            | 786243659 | Connors, Stephanie   | 1        | s     |
| 200310 | RATER   | A            | 988664596 | Cunningham, Randall  | 2        | s     |
| 200310 | RATER   | A            | 988664598 | Dangers, John        | 2        | s     |
| 200310 | RATER   | A            | N88664605 | Edwards, John        | 1        | s     |
| 200310 | RATER   | A            | N88664651 | Fitzgerald, Clifford | 1        | s     |
| 200310 | RATER   | A            | 908664602 | Gelton, Tom          | 1        | s     |
| 200310 | RATER   | A            | 098664599 | Higgins, Henry       | 2        | s     |
| 200310 | RATER   | A            | 88664613  | Hudson, Paula        | 1        | s     |
| 200310 | RATER   | A            | 088664614 | James, Robert        | 1        | s     |
| 200310 | RATER   | A            | 788664603 | Jenkins, Henrietta   | 1        | s     |
| 200310 | RATER   | A            | 288664644 | Mayfield, Bridget    | 1        | s     |
| 200310 | RATER   | A            | 288664645 | Mayfield, Robert     | 1        | s     |
| 200310 | RATER   | A            | N88664642 | Murphy, Hope         | 1        | s     |
| 200310 | RATER   | A            | N88664604 | Queenan, Sophia      | 1        | s     |
| 200310 | RATER   | A            | N88664650 | Reese, Della         | 1        | s     |
| 200310 | RATER   | A            | N88664649 | Regina, Ann          | 1        | s     |
| 200310 | RATER   | A            | N88664648 | Regina, Sarah        | 1        | s     |

Administrator Role (SOAAROL)

| 🤖 Administrator | Role SOAAROL 8.0 (UDCSysT) 200 |               |
|-----------------|--------------------------------|---------------|
| ID: RATOOO      | 1020 💌 Armstrong, Della        |               |
| Role            | Description                    | Activity Date |
| RATER           | Application Desc Rater         | 29-APR-2002   |
| READER          | Application Reader             | 29-APR-2002   |
| RECRUITER       | Assigned Recruiter             | 29-APR-2002   |
|                 |                                |               |

Enrollment Planning Service Rules (SOAEPSC)

| igEnrollment Planning Servic | e Rules SOAEPSC 8.0 (UDO | CSysT) 0000000000000000 |      |
|------------------------------|--------------------------|-------------------------|------|
| State/Province Code          | ZIP/Postal Code          | County Code             | City |

Geographic Region Rules (SOAGEOR)

| 🙀 Geographic Region Rules | SOAGEOR 8.0 (UDCSysT) | <br>000000000000000000000000000000000000000 |
|---------------------------|-----------------------|---------------------------------------------|
| Region: Division:         |                       |                                             |
| Туре                      | Value A               | <br>Value B                                 |
|                           |                       |                                             |
|                           |                       |                                             |

## Administrator Assignment Data Element Validation Form

#### **Banner form**

Administrator Assignment Data Element Validation Form (STVADDA)

| 🙀 Administrator A | ssignment Data Element Validatior | n STVADDA 8.0 (UDCSysT) 👀 | ********************** |                                                                                                    |                  |
|-------------------|-----------------------------------|---------------------------|------------------------|----------------------------------------------------------------------------------------------------|------------------|
| Base<br>Table     | Data Element                      | Description               | Validation<br>Table    | Sys<br>Req                                                                                                    | Activity<br>Date |
| GORPGEO           | GORPGEO_GEOD_CODE                 | Person Geod Code          | STVGEOD                | <b>v</b>                                                                                                    | 08-FEB-2000      |
| GORPGEO           | GORPGEO_GEOR_CODE                 | Person Geor Code          | STVGEOR                | <ul> <li>Image: A start of the start of the start of</li></ul> | 08-FEB-2000      |
| GORVISA           | GORVISA_VTYP_CODE                 | Visa - Current            | STVVTYP                | 1                                                                                                    | 14-0CT-2002      |
| SARAATT           | SARAATT_ATTS_CODE                 | Applicant Attribute Code  | STVATTS                | <ul> <li>Image: A start of the start of the start of</li></ul> | 08-FEB-2000      |
| SARADAP           | SARADAP_ADMT_CODE                 | App Admit Code            | STVADMT                |                                                                                                    | 08-FEB-2000      |
| SARADAP           | SARADAP_CAMP_CODE                 | App Camp Code             | STVCAMP                | 1                                                                                                    | 08-FEB-2000      |
| SARADAP           | SARADAP_COLL_CODE_1               | App Coll Code             | STVCOLL                | <ul> <li>Image: A start of the start of the start of</li></ul> | 08-FEB-2000      |
| SARADAP           | SARADAP_DEGC_CODE_1               | App Degree Code           | STVDEGC                |                                                                                                    | 08-FEB-2000      |
| SARADAP           | SARADAP_DEPT_CODE                 | App Dept Code             | STVDEPT                | <ul> <li>Image: A start of the start of the start of</li></ul> | 08-FEB-2000      |
| SARADAP           | SARADAP_FULL_PART_IND             | App Full/Part Time Ind    |                        | <ul> <li>Image: A start of the start of the start of</li></ul> | 08-FEB-2000      |
| SARADAP           | SARADAP_LEVL_CODE                 | App Level Code            | STVLEVL                |                                                                                                    | 08-FEB-2000      |
| SARADAP           | SARADAP_LFST_CODE_1               | App 1st curric LFST Code  | GTVLFST                | <b>√</b>                                                                                                    | 10-JUN-2006      |
| SARADAP           | SARADAP_MAJR_CODE_1               | App Major Code            | STVMAJR                | <ul> <li>Image: A start of the start of the start of</li></ul> | 08-FEB-2000      |
| SARADAP           | SARADAP_PROGRAM_1                 | App Program               | SMRPRLE                |                                                                                                    | 14-0CT-2002      |
| SARADAP           | SARADAP_RESD_CODE                 | App Residence Code        | STVRESD                | <b>√</b>                                                                                                    | 14-0CT-2002      |
| SARADAP           | SARADAP_RTYP_CODE                 | App Recruit Type Code     | STVRTYP                | <ul> <li>Image: A start of the start of the start of</li></ul> | 14-0CT-2002      |
| SARADAP           | SARADAP_STYP_CODE                 | App Student Type Code     | STVSTYP                |                                                                                                    | 08-FEB-2000      |
| SARADAP           | SARADAP_TERM_CODE_ENTR            | Recruit Term code         | STVTERM                | <ul> <li>Image: A start of the start of the start of</li></ul> | 08-FEB-2000      |
| SARADAP2          | SARADAP_CAMP_CODE_2               | App 2nd Curric Camp Code  | STVCAMP                |                                                                                                    | 10-JUN-2006      |
| SARADAP2          | SARADAP_COLL_CODE_2               | App 2nd Curric Coll Code  | STVCOLL                |                                                                                                    | 10-JUN-2006      |
| SARADAP2          | SARADAP_DEGC_CODE_2               | App 2nd Curr Degree Code  | STVDEGC                | <ul> <li>Image: A start of the start of the start of</li></ul> | 10-JUN-2006      |
| SARADAP2          | SARADAP_DEPT_CODE_2               | App 2nd Curr Dept Code    | STVDEPT                | <ul> <li>Image: A start of the start of the start of</li></ul> | 10-JUN-2006      |
| SARADAP2          | SARADAP_LEVL_CODE_2               | App 2nd Curr Level Code   | STVLEVL                |                                                                                                    | 10-JUN-2006      |

## Enrollment Planning Service Code Validation Form

#### **Banner form**

Enrollment Planning Service Code Validation Form (STVEPSC)

🙀 Enrollment Planning Service Code Validation STVEPSC 8.0 (UDCSysT) 200000000000000000

| Code   | Description              | Activity<br>Date |
|--------|--------------------------|------------------|
| IL     | Illinois                 | 02-DEC-2004      |
| IN     | Indiana                  | 02-DEC-2004      |
| IN03   | South Bend               | 12-SEP-2006      |
| IN05   | Lafayette                | 12-SEP-2006      |
| IVHOUS | IV Houston               | 20-OCT-2005      |
| KY     | Kentucky                 | 02-DEC-2004      |
| NAMT   | National Merit Territory | 12-SEP-2006      |
| NY     | New York                 | 02-DEC-2004      |
| ОН     | Ohio                     | 02-DEC-2004      |
| ОН0001 | Central Ohio             | 10-JUN-2004      |
| PA     | Pennsylvania             | 02-DEC-2004      |
| TARRAN | Tarrant County           | 17-0CT-2005      |
|        |                          |                  |

## Geographic Region Division Codes Validation Form

#### **Banner form**

Geographic Region Division Codes Validation Form (STVGEOD)

#### 

| Code       | Description                    | Activity Date |
|------------|--------------------------------|---------------|
| ALUM       | Office of Alumni Relations     | 01-MAR-2004   |
| ALURECRUIT | Alumni Recruitment             | 27-APR-1995   |
| CENTRAL    | Central                        | 09-JAN-2008   |
| CHAMBER    | Chamberlain College of Nursing | 09-JAN-2008   |
| CONTINUED  | Continuing Education Division  | 27-APR-1995   |
| DEVEL      | Development Office             | 27-APR-1995   |
| EAST       | East                           | 09-JAN-2008   |
| FINAID     | Financial Aid Office           | 07-OCT-2005   |
| GRADUATE   | Graduate Admissions            | 27-APR-1995   |
| GRRECRUIT  | GR Recruiting                  | 29-APR-2003   |
| INST/ADV   | Institutional Advancement      | 27-APR-1995   |
| INTL       | International                  | 09-JAN-2008   |
| MDRECRUIT  | Med Recruiting                 | 29-APR-2003   |
| ONLINE     | Online                         | 09-JAN-2008   |
| PRES       | Presidents Office              | 27-APR-1995   |
| RECRUITS   | Recruits                       | 02-DEC-2004   |
| UGRECRUIT  | UG Recruiting                  | 29-APR-2003   |
| UNDERGRAD  | Undergraduate Admissions       | 27-APR-1995   |
| WEST       | West                           | 09-JAN-2008   |

Geographic Region Codes Validation From (STVGEOR)

| Code Validation STVGEO | R 8.0 (UDCSysT) 000000000000   |               |
|------------------------|--------------------------------|---------------|
| Code                   | Description                    | Activity Date |
| AC-DENVER              | Denver Area Alumni Chapter     | 12-JUL-2005   |
| AC-ENCENTL             | East North Central Alumni Club | 26-FEB-2007   |
| AC-NYC                 | New York Area Alumni Club      | 01-MAR-2004   |
| AC-PHILLY              | Philly Area Alumni Chapter     | 01-MAR-2004   |
| AC-WNCENTI             | West North Central Alumni Club | 26-FEB-2007   |
| AIRPRT-ATL             | Atlanta Airport Area Alumni    | 01-MAR-2004   |
| AUS                    | Australian State/Territory     | 08-OCT-2007   |
| BALT/WASH              | Baltimore/Washington Area      | 27-APR-1995   |
| BRENT                  | Brent Johnson                  | 02-DEC-2004   |
| CENTRAL                | Central                        | 09-JAN-2008   |
| CHAMBER1               | Chamberlain Location 1         | 09-JAN-2008   |
| CHAMBER2               | Chamberlain location 2         | 09-JAN-2008   |
| CHAMBERV               | Chamberlain On line            | 09-JAN-2008   |
| CHICAGO                | Chicago Metro Area             | 16-APR-1998   |
| CLEVELAND              | Cleveland Metro/Burbs Area     | 12-JUL-2005   |
| DALLAREA               | Dallas Area                    | 17-OCT-2005   |
| EAST                   | East                           | 09-JAN-2008   |
| FLORIDA                | Florida Alumni                 | 10-OCT-2005   |
| НК                     | Hong Kong                      | 08-OCT-2007   |
| HOUSTON                | Houston Area                   | 07-OCT-2005   |
| IN03                   | South Bend, Indiana            | 12-SEP-2006   |
| IN05                   | Lafayette, Indiana             | 12-SEP-2006   |

#### Purpose

The Administrator Assignment Data Element Validation Form (STVADDA) is used to define the various data elements that may be used to assign administrators on the Administrator Role Rules Form (SOAADAS). The data for this table is provided by SunGard Higher Education. Programming logic is built into each of the delivered data elements.

Note: If new data elements are needed, they will be inserted into this table, and the stored Steps to calculate the assignments will be modified to include the new data elements.

Note: The **Sys**(tem) **Req**(uired) checkbox is used to determine what values are required by the system. If the **Sys**(tem) **Req**(uired) checkbox is checked, the validation table record cannot be deleted. New Codes that are added to the table DO NOT need to be marked as Sys(tem) Req(uired).

| Administrator Assignment Data Element Validation STVADDA 8.0 (UDCSysT) 2000000000000000000000000000000000000 |                        |                          |                     |                                                                                                    |                  |
|----------------------------------------------------------------------------------------------------|------------------------|--------------------------|---------------------|----------------------------------------------------------------------------------------------------|------------------|
| Base<br>Table                                                                                                | Data Element           | Description              | Validation<br>Table | Sys<br>Req                                                                                                    | Activity<br>Date |
| GORPGEO                                                                                                    | GORPGEO_GEOD_CODE      | Person Geod Code         | STVGEOD             | <b>v</b>                                                                                                    | 08-FEB-2000      |
| GORPGEO                                                                                                    | GORPGEO_GEOR_CODE      | Person Geor Code         | STVGEOR             | 1                                                                                                    | 08-FEB-2000      |
| GORVISA                                                                                                    | GORVISA_VTYP_CODE      | Visa - Current           | STVVTYP             | <b>√</b>                                                                                                    | 14-OCT-2002      |
| SARAATT                                                                                                    | SARAATT_ATTS_CODE      | Applicant Attribute Code | STVATTS             | <b>√</b>                                                                                                    | 08-FEB-2000      |
| SARADAP                                                                                                    | SARADAP_ADMT_CODE      | App Admit Code           | STVADMT             | <ul> <li>Image: A start of the start of the start of</li></ul> | 08-FEB-2000      |
| SARADAP                                                                                                    | SARADAP_CAMP_CODE      | App Camp Code            | STVCAMP             | <b>√</b>                                                                                                    | 08-FEB-2000      |
| SARADAP                                                                                                    | SARADAP_COLL_CODE_1    | App Coll Code            | STVCOLL             | <ul> <li>Image: A start of the start of the start of</li></ul> | 08-FEB-2000      |
| SARADAP                                                                                                    | SARADAP_DEGC_CODE_1    | App Degree Code          | STVDEGC             |                                                                                                    | 08-FEB-2000      |
| SARADAP                                                                                                    | SARADAP_DEPT_CODE      | App Dept Code            | STVDEPT             | <b>√</b>                                                                                                    | 08-FEB-2000      |
| SARADAP                                                                                                    | SARADAP_FULL_PART_IND  | App Full/Part Time Ind   |                     | <ul> <li>Image: A start of the start of the start of</li></ul> | 08-FEB-2000      |
| SARADAP                                                                                                    | SARADAP_LEVL_CODE      | App Level Code           | STVLEVL             | <ul> <li>Image: A start of the start of the start of</li></ul> | 08-FEB-2000      |
| SARADAP                                                                                                    | SARADAP_LFST_CODE_1    | App 1st curric LFST Code | GTVLFST             | <ul> <li>Image: A start of the start of the start of</li></ul> | 10-JUN-2006      |
| SARADAP                                                                                                    | SARADAP_MAJR_CODE_1    | App Major Code           | STVMAJR             | <ul> <li>Image: A start of the start of the start of</li></ul> | 08-FEB-2000      |
| SARADAP                                                                                                    | SARADAP_PROGRAM_1      | App Program              | SMRPRLE             | <ul> <li>Image: A start of the start of the start of</li></ul> | 14-OCT-2002      |
| SARADAP                                                                                                    | SARADAP_RESD_CODE      | App Residence Code       | STVRESD             | <b>√</b>                                                                                                    | 14-0CT-2002      |
| SARADAP                                                                                                    | SARADAP_RTYP_CODE      | App Recruit Type Code    | STVRTYP             | <ul> <li>Image: A start of the start of the start of</li></ul> | 14-0CT-2002      |
| SARADAP                                                                                                    | SARADAP_STYP_CODE      | App Student Type Code    | STVSTYP             |                                                                                                    | 08-FEB-2000      |
| SARADAP                                                                                                    | SARADAP_TERM_CODE_ENTR | Recruit Term code        | STVTERM             | <ul> <li>Image: A start of the start of the start of</li></ul> | 08-FEB-2000      |
| SARADAP2                                                                                                    | SARADAP_CAMP_CODE_2    | App 2nd Curric Camp Code | STVCAMP             | <ul> <li>Image: A start of the start of the start of</li></ul> | 10-JUN-2006      |
| SARADAP2                                                                                                    | SARADAP_COLL_CODE_2    | App 2nd Curric Coll Code | STVCOLL             | <ul> <li>Image: A start of the start of the start of</li></ul> | 10-JUN-2006      |
| SARADAP2                                                                                                    | SARADAP_DEGC_CODE_2    | App 2nd Curr Degree Code | STVDEGC             | <ul> <li>Image: A start of the start of the start of</li></ul> | 10-JUN-2006      |
| SARADAP2                                                                                                    | SARADAP_DEPT_CODE_2    | App 2nd Curr Dept Code   | STVDEPT             | <ul> <li>Image: A start of the start of the start of</li></ul> | 10-JUN-2006      |
| SARADAP2                                                                                                    | SARADAP_LEVL_CODE_2    | App 2nd Curr Level Code  | STVLEVL             | ✓                                                                                                    | 10-JUN-2006      |

Follow these steps to complete the process.

- 1. Access the Administrator Assignment Data Element Validation Form (STVADDA).
- 2. Enter a value in the **Base Table** field.
- 3. Enter a value in the **Data Element** field.
- 4. Enter a description in the **Description** field.
- 5. Enter a value in the **Validation Table** field.
- 6. Check the **Sys**(tem) **Req**(uired) checkbox, if necessary.
- 7. Click the **Save** icon.

Note: The Activity Date field will default.

8. Click the Exit icon.

#### Purpose

The Administrator Role Rules Form (SOAADAS) allows you to define a combination of rules to be used in assigning different administrators (e.g., recruiter, reader, alumni recruiter) to high school and person records.

The form allows institutions to use many fields available within Banner to determine how a specific administrative role should be assigned. Examples of fields that are included are: college code, campus, level, geographic region code, high school code, degree, program, ethnicity, and gender.

Note: The fields that are available have been predefined in the Administrator Assignment Data Element Validation Form (STVADDA). The logic is an OR condition within like data elements and an AND condition between different data elements. If more than one rule ID exists for an administrator/role combination, OR logic is used between the rules.

The form can be entered in query mode, allowing you to see what rules have been defined for the administrator ID in the key. If the role is entered in the key, only rules matching this field are displayed. If an eff(ective) term is entered in the key, all rules for that effective term and earlier are displayed.

If the **Active** checkbox is checked, only active rules for this administrator ID are displayed.

| Administra      | ator Role R      | ules SOAADAS 8.0                                                                                                    | (UDCSysT) 🔅            | Role:       | Effective Te        | erm: 💽 👻 🛛 Active Only                   |
|-----------------|------------------|----------------------------------------------------------------------------------------------------|------------------------|-------------|---------------------|------------------------------------------|
| Active          | Rule             | Effective Term          Image: Constraint of the second second s | Fall 2001              | Description | Role<br>RATER       | Description                              |
|                 | 2 3              | 200210 200510                                                                                                    | Fall 2001<br>Fall 2004 |             | RECRUITER<br>READER | Assigned Recruiter<br>Application Reader |
| Assignr<br>Rule | nent Rul         | les<br>Data Element                                                                                                    |                        | Operator    | From Value          | To Value                                 |
| 1               | SARADA<br>SARADA | AP_LEVL_CODE                                                                                                    |                        |             |                     |                                          |

#### **Steps**

Follow these steps to complete the process.

- 1. Access the Administrator Role Rules Form (SOAADAS).
- 2. Enter the administrator In the **ID** field.

Note: You can click the down arrow next to the **ID** field and select the *Admin Assign Search Form* option to query existing administrators. Or, select the *Person Search Form* to select a new administrator.

Note: If the **Active Only** checkbox is checked, only active rules for an administrator ID are displayed.

- 3. Enter a term in the **Effective Term** field.
- 4. Perform a **Next Block** function to navigate to the Rule Definitions block.
- 5. To create a new rule for the administrator ID, enter the appropriate effective term and role for the new rule in the **Effective Term** field.

Note: The system automatically creates the rule number once the new rule assignments have been saved.

- 6. Click the **Save** icon.
- 7. Perform a **Next Block** function to access the Assignment Rules block, and define the specific elements that govern the new rule.
- 8. Click the down arrow above the **Data Element** field to view the List of Values.
- 9. Select a code.
- 10. Click **OK**.

Note: The fields that are available have been predefined in the Administrator Assignment Data Element Validation Form (STVADDA). The logic is an OR condition within like data elements and an AND condition between different data elements. If more than one rule ID exists for an administrator/role combination, OR logic is used between the rules.

- 11. The **Operator** field can be set to either = (equal) or <> (not equal).
- 12. Double-click in the **From Value** field to view the List of Values to assign the appropriate value for the corresponding data element. You may designate a range of values for a data element using the List of Values from the **To Value** field, for example a ZIP Code range of 06000 to 06599.
- 13. Click the **Save** icon.
- 14. Click the **Exit** icon.

## Entering Enrollment Planning Service Market Codes

#### Purpose

The Enrollment Planning Service Code Validation Form (STVEPSC) can contain all 304 Enrollment Planning Service (DPS) Market codes created by the College Board along with their corresponding market names. This validation form must be populated by the institution with all the EPS codes and descriptions available from the College Board.

#### **Banner form**

| Code   | Description              | Activity<br>Date |
|--------|--------------------------|------------------|
| 1      | Illinois                 | 02-DEC-2004      |
| IN .   | Indiana                  | 02-DEC-2004      |
| IN03   | South Bend               | 12-SEP-2006      |
| IN05   | Lafayette                | 12-SEP-2006      |
| VHOUS  | IV Houston               | 20-OCT-2005      |
| (Y     | Kentucky                 | 02-DEC-2004      |
| NAMT   | National Merit Territory | 12-SEP-2006      |
| ٧Y     | New York                 | 02-DEC-2004      |
| он     | Ohio 02-DEC-200          |                  |
| CH0001 | Central Ohio 10-JUN-2004 |                  |
| PA 🖉   | Pennsylvania             | 02-DEC-2004      |
| FARRAN | Tarrant County           | 17-OCT-2005      |

Follow these steps to complete the process.

- 1. Access the Enrollment Planning Service Code Validation From (STVEPSC).
- 2. Enter a code in the **Code** field.
- 3. Enter a description In the **Description** field.
- 4. Click the **Save** icon.

Note: The Activity Date field defaults.

5. Click the **Exit** icon.

### **Setting Up Rules for EPS Codes**

#### **Purpose**

The Enrollment Planning Services Rules Form (SOAEPSC) allows you to set up rules for each EPS code by state, ZIP/PC, county, or city. Only the State/Prov field is required. These rules are for specific region criteria and apply only to high school addresses.

#### **Banner form**

| 🙀 Enrollment Planning Service | e Rules SOAEPSC 8.0 (UD | CSysT) 00000000000000 | 000000000000000000000000000000000000000 |
|-------------------------------|-------------------------|-----------------------|-----------------------------------------|
| Enrollment Planning Serv      | ice Code: 📃 🛡           |                       |                                         |
| State/Province Code           | ZIP/Postal Code         | County Code           | City                                    |

Follow these steps to complete the process.

- 1. Access the Enrollment Planning Services Rules Form (SOAEPSC).
- 2. Click the down arrow next to the Enrollment Planning Service Code field.
- 3. Select a region.
- 4. Click OK.
- 5. Perform a **Next Block** function.

Result: Information defaults.

- 6. Change any information as necessary.
- 7. Click the **Save** icon.
- 8. Click the **Exit** icon.

## Regionalization Day-to-Day Operations

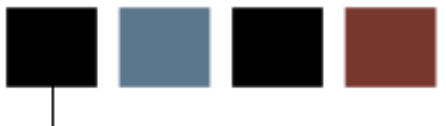

#### **Section goal**

The purpose of this section is to explain the day-to-day or operational procedures to handle selective admissions at your institution.

#### **Objectives**

In this lesson you will learn how to

- assign a student to an administrator
- display administrative roles
- assign geographic regions to an ID
- assign administrators to recruit and applicant records
- assign regions to individuals and to high schools

## **Regionalization Day-to-Day Operations Process** Introduction

#### Introduction

The admissions office is responsible for guiding a student through the admissions process, from application to admission. Regionalization is used to assign people and institutions to various geographic regions for assigning of administrators.

#### What happens

The stages of the process are described in this table.

| Stage | Regionalization                                  |
|-------|--------------------------------------------------|
|       | Recruiting and/or Admissions                     |
| 1     | Develops geographic regions                      |
| 2     | Assigns administrators to geographic regions     |
| 3     | Develops communication plans based on regions    |
| 4     | Assigns regions and administrators to Applicants |

# Assigning a Recruit/Applicant/Student to an Administrator

#### Purpose

The Administrators Assignments Form (SOAAINF) displays the IDs and names of everyone assigned to the administrator/ role combination identified in the key information.

For example, if Russell Jones is a recruiter for University and using the Administrator Role Rules Form (SOAADAS) he was assigned as the recruiter for all high schools in Michigan, then SOAAINF would display all IDs having recruiting records that had been entered into Banner for a specific term and that had associated high schools with an address in Michigan. The form obtains this information by querying the SORAROL table for the administrator ID, role, and term in the key.

Note: Use the *Remember ID* option to carry one of the IDs to another form.

| (D: RAT000020 Armstrong, Della |       |        | ella      | Role:                | Term:    | _      |
|--------------------------------|-------|--------|-----------|----------------------|----------|--------|
| <b>Ferm</b>                    | Role  | Module | ID        | Name                 | Sequence | Source |
| 00310                          | RATER | A      | 458664611 | Adams, Carol         | 1        | S      |
| 200310                         | RATER | A      | 990664600 | Blabbs, Kathy        | 2        | s      |
| 200310                         | RATER | A      | N88664609 | Colby, Sandra        | 1        | s      |
| 200310                         | RATER | A      | 786243659 | Connors, Stephanie   | 1        | s      |
| 200310                         | RATER | A      | 988664596 | Cunningham, Randall  | 2        | s      |
| 200310                         | RATER | A      | 988664598 | Dangers, John        | 2        | s      |
| 200310                         | RATER | A      | N88664605 | Edwards, John        | 1        | s      |
| 200310                         | RATER | A      | N88664651 | Fitzgerald, Clifford | 1        | s      |
| 200310                         | RATER | A      | 908664602 | Gelton, Tom          | 1        | s      |
| 200310                         | RATER | A      | 098664599 | Higgins, Henry       | 2        | s      |
| 200310                         | RATER | A      | 88664613  | Hudson, Paula        | 1        | s      |
| 200310                         | RATER | A      | 088664614 | James, Robert        | 1        | s      |
| 200310                         | RATER | A      | 788664603 | Jenkins, Henrietta   | 1        | s      |
| 200310                         | RATER | A      | 288664644 | Mayfield, Bridget    | 1        | s      |
| 200310                         | RATER | A      | 288664645 | Mayfield, Robert     | 1        | s      |
| 200310                         | RATER | A      | N88664642 | Murphy, Hope         | 1        | s      |
| 200310                         | RATER | A      | N88664604 | Queenan, Sophia      | 1        | s      |
| 200310                         | RATER | A      | N88664650 | Reese, Della         | 1        | s      |
| 200310                         | RATER | A      | N88664649 | Regina, Ann          | 1        | s      |
| 200310                         | RATER | A      | N88664648 | Regina, Sarah        | 1        | s      |

#### **Banner form**

Follow these steps to complete the process.

- 1. Access the Administrator's Assignments Form (SOAAINF).
- 2. Enter the **ID** of the administrator.

Enter the appropriate codes in the **Role** and the **Term** fields.

- 3. Perform a **Next Block** function.
- 4. Perform an **Insert Record** function, or navigate to a new row.
- 5. Select the *Assign Student* option in the **Options** menu.
- 6. Enter the ID of a student in the **ID** field. T

Result: This will assign the student to that administrator.

7. Enter values in these fields:

#### Module

#### **Term and Sequence**

#### Role

- 8. Click the **Save** icon.
- 9. Assign additional students as desired, saving your work after each entry.
- 10. Click the Exit icon.

### **Displaying Administrative Roles**

#### Purpose

The Administrator Role Form (SOAAROL) is used to display all the administrative roles assigned to the ID in the key information. Because individuals can hold more than one type of administrative role, this form allows you to see all the roles that have been assigned to different individuals.

Note: Remember to assign administrator roles, use the Administrator Role Rules Form (SOAADAS).

#### **Banner form**

| Administrator Role SOAAROL 8.0 (UDCSysT) 000000000000000000000000000000000000 |                        |               |  |  |  |
|-------------------------------------------------------------------------------|------------------------|---------------|--|--|--|
| ID: RATOOO                                                                    | 020 💌 Armstrong, Della |               |  |  |  |
| Role                                                                          | Description            | Activity Date |  |  |  |
| RATER                                                                         | Application Desc Rater | 29-APR-2002   |  |  |  |
| READER                                                                        | Application Reader     | 29-APR-2002   |  |  |  |
| RECRUITER                                                                     | Assigned Recruiter     | 29-APR-2002   |  |  |  |
|                                                                               |                        |               |  |  |  |

Follow these steps to complete the process.

- 1. Access the Administrator Role Form (SOAAROL).
- 2. Enter the ID of the administrator in the **ID** field.

Note: If you do not know the ID of the administrator click the down arrow next to the **ID** field to access the Option List. Select *Admin Assign Search Form*, and perform your query.

- 3. Perform a **Next Block** function to view the roles assigned.
- 4. Click the Exit icon.

## Assigning Geographic Regions to an ID

#### **Purpose**

The Geographic Regions/Divisions by ID Form (GOAPGEO) is used to display the geographic regions assigned to an ID based on its addresses. Regions can be active or inactive. A record with the **System** checkbox checked could be made inactive, but no other fields can be altered. If the user enters a record, the **System** checkbox remains unchecked.

#### **Banner form**

| 🙀 Geographic Regions/D             | ivisions by ID_GOAPGEO_8.0 (UDCSysT)_00000000                   |                                                                                                    |
|------------------------------------|-----------------------------------------------------------------|----------------------------------------------------------------------------------------------------|
| ID: RAT000020                      | Della Armstrong                                                 |                                                                                                    |
| Region:<br>Region From Date:       | AIRPRT-ATL Atlanta Airport Area Alu                             | Division: ALUM Office of Alumni Relatio<br>Region To Date: Active System                              |
| Address Type:<br>Street:<br>State: | MA Sequence Number: 1<br>234 Peachtree Road<br>GA ZIP/PC: 30310 | From Date:     01-DEC-2006     To Date:     Status:       City:     Atlanta       County:     Nation: |
| Region:<br>Region From Date:       | REC3 Admissions Recruiter 3                                     | Division: UGRECRUIT 🔍 UG Recruiting<br>Region To Date: 🕅 🕅 🖉 Active 🕼 System                          |
| Address Type:<br>Street:<br>State: | MA Sequence Number: 1<br>234 Peachtree Road<br>GA ZIP/PC: 30310 | From Date:     01-DEC-2006     To Date:     Status:       City:     Atlanta       County:     Nation: |

Follow these steps to complete the process.

- 1. Access the Geographic Regions/Divisions by ID Form (GOAPGEO).
- 2. Enter the ID of the student in the **ID** field.

Note: If you do not know the student's ID use down arrow next to the field to perform a person search.

3. Perform a **Next Block** function to navigate to the **Region** field.

Note: Today's date will default in the **Region From Date** and **Region To Date** fields (these can be changed).

- 4. Click the down arrow next to the **Region** field to view the Option List.
- 5. Select All Geographic Region Codes.
- 6. Select a region to assign with this person.
- 7. Click OK.
- 8. Click the down arrow next to the **Sequence Number** field to access the Address Summary Form (SOADDRQ).
- 9. Select an address for your person by double-clicking in the **Code** field.

Result: Information defaults to GOAPGEO.

- 10. If you would like to associate this person to another region, repeat the above steps.
- 11. Click the **Save** icon.
- 12. Click the **Exit** icon.

# Assigning Administrators to Recruit and Applicant Records

#### Purpose

The Administrator Assignments Process (SORAINF) allows institutions to use the rules defined on the Administrator Role Rules Form (SOAADAS) to assign administrators to recruit and applicant records. The process populates the SORAINF table.

This process also runs when the *Assign Administrators* option is selected on the Assigned Administrators window on the Recruit Prospect Information Form (SRARECR), the Quick Recruit Form (SRAQUIK), the Admissions Application Form (SAAADMS), and the Administrator's Assignments Form (SOAAINF).

#### **Banner process**

| Process<br>Process  | Submission Controls GJAPCTL 8.0 (UDCSysT) 3000000000000000000000000000000000000 | Parameter Set:         |
|---------------------|---------------------------------------------------------------------------------|------------------------|
| Printer:            | r Control                                                                       | Lines: 55 Submit Time: |
| Param<br>Number     | neter Values<br>Parameters<br>V                                                 | Values<br>💌            |
| 01                  | Term Code                                                                       |                        |
| 02                  | Module Code                                                                     |                        |
| 03                  | Audit/Update parameter                                                          | R                      |
| 04                  | Delete existing assignments?                                                    | N                      |
| 05                  | Print Assignments?                                                              | TERM                   |
| 06                  | Population Selection Appl                                                       |                        |
| 07                  | Selection Identifier                                                            |                        |
| 08                  | Pop Sel Creator ID                                                              |                        |
| LENGTH:<br>Enter th | : 6 TYPE: Character O/R: Required M/S: Single<br>e Term Code for processing     |                        |
| Submi               | ssion                                                                           |                        |
| 🗆 Save I            | Parameter Set as Name: Description:                                             | O Hold Submit          |

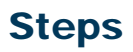

Follow these steps to complete the process.

- 1. Access the Administrator Assignments Process (SORAINF).
- 2. Enter these parameters.

| Parameter                       | Value                                                                                                    |
|---------------------------------|----------------------------------------------------------------------------------------------------|
| Term Code                       | Term code of the assignment, from STVTERM                                                                              |
| Module Code                     | Module for the assignment and selection,<br>values are A (Admissions) or R (Recruiting)                                |
| Audit/Update Parameter          | Enter <i>U</i> to update the database, <i>R</i> to update and produce a report, or <i>A</i> to produce an audit report |
| Delete Existing<br>Assignments? | Enter Y to indicate that all existing<br>assignments are to be deleted or N to not<br>delete existing assignments      |
| Population Selection<br>Appl    | Code of the application group for the population selection                                                             |
| Selection Identifier            | Selection ID for the population selection                                                                              |
| Pop Sel Creator ID              | Creator ID for the population selection                                                                                |
| Population Selection<br>User ID | User ID for the population selection                                                                                   |

- 3. Click the Save icon.
- 4. Click the **Exit** icon.

## **Assigning Regions to Individuals**

#### **Purpose**

The Person Geo Region/Divisions Report (GORPGEO) is used to assign regions to individuals using the data in the GORCGEO collector table in combination with the rules defined on the Geographic Region Rules Form (SOAGEOR).

#### **Banner form**

| Process S<br>Process           | Submission Controls GJAPCTL 8.0 (UDCSysT) 200000000000                                                                                                    | Parameter Set:      |
|--------------------------------|----------------------------------------------------------------------------------------------------|---------------------|
| Printer<br>Printer:            | r Control<br>: DATABASE Special Print:                                                                                                    | Lines: Submit Time: |
| Param<br>Number                | neter Values<br>r Parameters<br>T                                                                                                    | Values<br>V         |
| 01                             | Use Collector File                                                                                                    |                     |
| 02                             | ID                                                                                                    |                     |
| 03                             | Application Code                                                                                                    |                     |
| 04                             | Selection Identifier                                                                                                    |                     |
| 05                             | Creator ID                                                                                                    |                     |
| 06                             | Address Type                                                                                                    |                     |
| 07                             | Run in Sleep/Wake Mode                                                                                                    | N                   |
| 08                             | Sleep/Wake Time                                                                                                    |                     |
| LENGTH:<br>Enter C 1<br>Submis | : 1 TYPE: Character O/R: Required M/S: Single<br>for all IDs, I for individual ID, P for population selection.<br>Ssion<br>Parameter Set as Name: Description: | O Hold @ Submit     |

Follow these steps to complete the process.

- 1. Access the Person Geo Region/Divisions Report (GORPGEO).
- 2. Enter these parameters.

| Parameter                       | Value                                                                                                    |
|---------------------------------|----------------------------------------------------------------------------------------------------|
| Use Collector File              | Valid values C, I, or P, enter $C$ to run the process<br>using all of the IDs in the collector table GORCCEO, or<br>I for an individual ID in the collector table, or $P$ to use<br>population selection. |
| ID                              | ID of the person for whom you want to create geographic region/division records                                                                                                    |
| Application Code                | Code of the application group for the population selection                                                                                                    |
| Selection<br>Identifier         | Selection ID for the population selection                                                                                                    |
| Creator ID                      | Creator ID for the population selection                                                                                                    |
| Address Type                    | Address type for the ID or population selection, from STVATYP                                                                                                    |
| Run in<br>Sleep/Wake Mode       | Enter $\gamma$ to run the process in sleep/wake mode.                                                                                                    |
| Sleep/Wake Time                 | Number of seconds to sleep if <b>Sleep/Wake</b><br>Indicator parameter is entered, the default is 60 seconds                                                                                              |
| Sleep/Wake<br>Printer           | Printer to be used in the Sleep/Wake process if <b>Sleep/Wake Indicator</b> parameter is entered, values from GTVPRNT                                                                                     |
| Audit Indicator                 | Enter <i>A</i> for Audit mode, or <i>U</i> for Update mode.                                                                                                    |
| Report Indicator                | Enter $N$ to suppress the detail and only print summary totals or $\gamma$ to print all detail.                                                                                                    |
| Population<br>Selection User ID | Enter the Banner user ID of the person who ran the population selection on GLBDATA (optional).                                                                                                    |

- 3. Click the **Save** icon.
- 4. Click the **Exit** icon.

## **Assigning Regions to High Schools**

#### **Purpose**

The SBGI Geo Region/Divisions Report (GORSGEO) is used to assign regions to high schools using the high school address in combination with the region rules set up on SOAGEOR.

#### **Banner form**

| è Process                                              | Submission Controls GJAPCTL 8.0 (UDCSysT) 000000000000                                           | $\times$ $\geq$ . The contraction of the contraction of th |  |  |  |
|--------------------------------------------------------|--------------------------------------------------------------------------------------------------|----------------------------------------------------------------------------------------------------|--|--|--|
| Process                                                | s: GORSGEO SBGI Geo Regions/Divisons                                                             | Parameter Set:                                                                                                    |  |  |  |
| Printer Control                                        |                                                                                                  |                                                                                                    |  |  |  |
| Printer:                                               | : DATABASE Special Print:                                                                        | Lines: 55 Submit Time:                                                                                                    |  |  |  |
| Param<br>Number                                        | neter Values<br>r Parameters<br>r                                                                | ¥alues<br>[▼]                                                                                                    |  |  |  |
| 01                                                     | Audit Indicator                                                                                  |                                                                                                    |  |  |  |
| 02                                                     | Report Indicator                                                                                 |                                                                                                    |  |  |  |
| 03                                                     | Source/Background Inst Code                                                                      |                                                                                                    |  |  |  |
|                                                        | Activity Date                                                                                    |                                                                                                    |  |  |  |
| LENGTH<br>Enter (U                                     | L<br>: 1 TYPE: Character O/R: Required M/S: Single<br>J)pdate or (A)udit for run mode.<br>ission |                                                                                                    |  |  |  |
| Save Parameter Set as Name: Description: Hold © Submit |                                                                                                  |                                                                                                    |  |  |  |
#### **Steps**

Follow these steps to complete the process.

- 1. Access the SBGI Geo Region/Divisions Report (GORSGEO).
- 2. Enter these parameters.

| Parameter                          | Value                                                                                                    |
|------------------------------------|----------------------------------------------------------------------------------------------------|
| Audit Indicator                    | Enter <i>A</i> for Audit, or <i>U</i> for Update.                                                                                 |
| Report Indicator                   | Enter $Y$ to create a detail report or $N$ to suppress detail.                                                                    |
| Source/<br>Background Inst<br>Code | Source/background institution code you want to assign region records for, or leave empty to select all codes, values from STVSBGI |
| Activity Date                      | Date from which to select all changed records on SOBSBGI                                                                          |

- 3. Click the **Save** icon.
- 4. Click the **Exit** icon.

## Self Check

#### **Directions**

Use the information you have learned in this workbook to complete this self-check activity.

#### **Question 1**

Multiple geographic regions can be assigned to an individual or to an institution.

True or False

#### **Question 2**

List two forms that may be utilized for assigning administrators to recruit or applicant records.

#### **Question 3**

What batch process is used to assign regions to High Schools?

### **Answer Key for Self Check**

#### **Question 1**

Multiple geographic regions can be assigned to an individual or to an institution.

True

#### **Question 2**

List two forms that may be utilized for assigning administrators to recruit or applicant records.

Recruit Prospect Information Form (SRARECR), the Quick Recruit Form (SRAQUIIK), the Admissions Application Form (SAAADMS), and the Administrator's Assignments Form (SOAAINF) are possible answers.

#### **Question 3**

What batch process is used to assign regions to High Schools?

The SBGI Geo Region/Divisions Report (GORSGEO)

# **Appendix**

| <br> |  |
|------|--|
|      |  |
|      |  |
|      |  |
|      |  |
|      |  |

### Forms Job Aid

| Form    | Full Name                                        | Use this Form to                                                                                                    |
|---------|--------------------------------------------------|----------------------------------------------------------------------------------------------------|
| GJAPCTL | Process Submission Controls                      | set up Communication Load process                                                                                             |
| GTVLETR | Letter Code Validation Table                     | define communications that can be accessed/generated by a Communication Plan in Communication Load                            |
| STVINIT | Initials Code Validation Table                   | define valid initials for administrators; Used in Communication<br>Load                                                       |
| STVMATL | Material Code Validation Table                   | define valid materials (letters, etc.) referenced in Communication Plan; Used in Communication Load                           |
| SUAMAIL | Student Mail                                     | track mail sent to prospect/recruit/student; Tracks mail sent outside of Communication Plan; Used in Communication Load       |
| GOASGEO | Source/Background Institution<br>Geographic      | establish geographic assignments for Institutions. Used in Secondary School Tracking                                          |
| SAAADMS | Admissions Application                           | track Student Admissions Application. Used in Secondary School Tracking                                                       |
| SAADCRV | Admissions Decisions                             | track Student Admissions Decision process. Used in Secondary School Tracking                                                  |
| SOAHSCH | High School Information                          | track Student High School information. Used in Secondary School Tracking                                                      |
| SOAPCOL | Prior College Information                        | track Student Prior College information. Used in Secondary School Tracking                                                    |
| SRARECR | Recruit/Prospect Information                     | track Recruit/Prospect information. Used in Secondary School Tracking                                                         |
| STVSBGI | Source/Background Institution Code<br>Validation | specify valid institution codes for tracking information about prospects/recruits/students. Used in Secondary School Tracking |

| STVRATP | Assign Rating Codes                         | specify and define valid rating codes. Use in Admissions<br>Rating/Administrator Roles for grouping applicants to enter<br>admission ratings and/or admission decisions. |
|---------|---------------------------------------------|----------------------------------------------------------------------------------------------------|
| STVRADM | Administrative Role Code Validation         | specify and define valid Administrator roles. Use in Admissions<br>Rating/Administrator Roles                                                                            |
| SOAADAS | Administrator Role Rules                    | define valid Administrator roles. Use in Admissions<br>Rating/Administrator Roles                                                                                        |
| SOAAINF | Administrator's Assignments                 | specify individual Administrator assignments. Use to validate and streamline processes in Admissions Rating/Administrator Roles                                          |
| SAARRCT | Admissions Rating Table                     | specify and define valid Admissions Rating values. Use in Admissions Rating/Administrator Roles                                                                          |
| STVAFCT | Admissions Factor Code Validation           | specify valid Admissions Factor codes. Use in Admissions Rating/Administrator Roles                                                                                      |
| SAARRFT | Admissions Rating Factor Rules              | define rules for using Admissions Rating Factors. Use in Admissions Rating/Administrator Roles                                                                           |
| SAARRDF | Admissions Rating Formula                   | define formula for Admissions rating. Use in Admissions<br>Rating/Administrator Roles                                                                                    |
| GOAPGEO | Geographic Regions/Divisions by ID          | assign Geographic Regions/Divisions to an individual ID.                                                                                                    |
| GOASGEO | Source/Background Institution<br>Geographic | define Region and/or Division for an Institution.                                                                                                    |
| SOAADAS | Administrator Role Rules                    | define rules for specific Administrator Role. Need for Regionalization tracking.                                                                                         |

| SOAAINF | Administrator Assignments                                | specify Administrator assignments by role and ID. Need for Regionalization tracking.                                                                                                    |
|---------|----------------------------------------------------------|----------------------------------------------------------------------------------------------------|
| SOAAROL | Administrator Role                                       | specify individual administrator role(s). Need for Regionalization tracking.                                                                                                    |
| SPAEPSC | Enrollment Planning Service Rules                        | establish Service Code rules for specific regions. Apply only to high school addresses.                                                                                                    |
| SOAGEOR | Geographic Region Rules                                  | establish rules for specific Geographic Regions/Divisions.                                                                                                    |
| STVADDA | Administrator Assignment Data Element<br>Validation Form | establish valid Assignment codes for use in creating<br>Administrator assignments. Use in Regionalization tracking.                                                                                                   |
| STVEPSC | Enrollment Planning Service Code<br>Validation Form      | specify valid Enrollment Planning Service Codes to be used in<br>SPAEPSC. Contains the Enrollment Planning Service (DPS)<br>Market codes created by the College Board along with their<br>corresponding market names. |
| STVGEOD | Geographic Region Division Codes<br>Validation Form      | define valid Geographic Region divisions. Use in Regionalization tracking.                                                                                                    |
| STVGEOR | Geographic Region Codes Validation<br>From               | specify valid Geographic Region codes.                                                                                                    |
| SURLOAD | Communication Load Process                               | insert records into GURMAIL using a flat file of PIDMs as input.<br>Track prospect/recruit/student communications.                                                                                                    |
| SURDELT | Communication Removal Process                            | purge records from SUAMAIL.                                                                                                    |
| SOASBSM | Source/Background Institution<br>Summary                 | view high school summary information. Use in Secondary School Tracking                                                                                                    |

| SORSBSM | Source/Background Summary Report              | produce the High School Information Summary Report;<br>Information similar to what is seen on SOASBSM. Use in<br>Secondary School Tracking |
|---------|-----------------------------------------------|----------------------------------------------------------------------------------------------------|
| SOAPCSM | Prior College Enrollment Summary              | display a summary of prospects/recruits/students from this source. Use in Secondary School Tracking                                        |
| SORPCSM | Prior College Summary Report                  | produce the Prior College Summary Report; Information similar to what is seen on SOAPCSM. Use in Secondary School Tracking                 |
| SAARRAT | Admissions Rating                             | enters multiple ratings per individual ID. Use in Admissions<br>Rating/Administrator Roles                                                 |
| SAADCBT | Admissions Decision and Rating Batch<br>Entry | group applications and enter Admissions Decisions. Use in Admissions Rating/Administrator Roles                                            |
| SAADCRV | Admissions Decision                           | use in Admissions Rating/Administrator Roles to review Rating types and Ratings for an ID.                                                 |
| SARDCBT | Rating Audit Report                           | view all applications updated by SAADCBT for a specified date.<br>Use in Admissions Rating/Administrator Roles                             |
| SARRATE | Admission Rating Calculation Report           | calculate admissions ratings based on user-defined formula built<br>on SAARRDF and add the ratings to applicant records on<br>SAARRAT.     |
| SAARRAT | Admissions Rating                             | track admissions ratings by ID.                                                                                                    |
| SOAAINF | Administrators Assignments                    | assign a Recruit/Applicant/Student to an administrator.                                                                                    |
| SOAAROL | Administrator Role                            | display administrative role(s) assigned to the ID.                                                                                         |
| GOAPGEO | Geographic Regions/Divisions by ID            | display the geographic region(s) assigned to an ID based on its addresses. Use in Regionalization tracking.                                |
| SORAINF | Administrator Assignments Process             | assign administrators to recruit and applicant records using SOAADAS. Use in Regionalization tracking                                      |

| GORPGEO | Person Geo Region/Divisions Report | assign regions to individuals using GORCGEO (collector table) and SOAGEOR (rules form). Use for Regionalization tracking.              |
|---------|------------------------------------|----------------------------------------------------------------------------------------------------|
| GORSGEO | SBGI Geo Region/Divisions Report   | assign regions to high schools using the high school address and the region rules set up on SOAGEOR. Use for Regionalization tracking. |

## Terminology

.

| Term | Definition |
|------|------------|
|      |            |
|      |            |